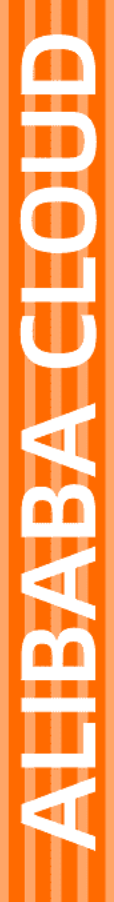

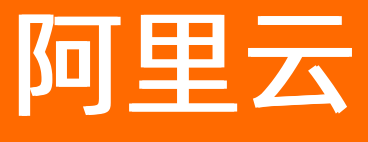

# 应用身份服务 钉钉相关对接

文档版本: 20210720

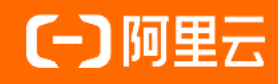

## 法律声明

阿里云提醒您在阅读或使用本文档之前仔细阅读、充分理解本法律声明各条款的内容。 如果您阅读或使用本文档,您的阅读或使用行为将被视为对本声明全部内容的认可。

- 您应当通过阿里云网站或阿里云提供的其他授权通道下载、获取本文档,且仅能用 于自身的合法合规的业务活动。本文档的内容视为阿里云的保密信息,您应当严格 遵守保密义务;未经阿里云事先书面同意,您不得向任何第三方披露本手册内容或 提供给任何第三方使用。
- 未经阿里云事先书面许可,任何单位、公司或个人不得擅自摘抄、翻译、复制本文 档内容的部分或全部,不得以任何方式或途径进行传播和宣传。
- 由于产品版本升级、调整或其他原因,本文档内容有可能变更。阿里云保留在没有 任何通知或者提示下对本文档的内容进行修改的权利,并在阿里云授权通道中不时 发布更新后的用户文档。您应当实时关注用户文档的版本变更并通过阿里云授权渠 道下载、获取最新版的用户文档。
- 4. 本文档仅作为用户使用阿里云产品及服务的参考性指引,阿里云以产品及服务的"现状"、"有缺陷"和"当前功能"的状态提供本文档。阿里云在现有技术的基础上尽最大努力提供相应的介绍及操作指引,但阿里云在此明确声明对本文档内容的准确性、完整性、适用性、可靠性等不作任何明示或暗示的保证。任何单位、公司或个人因为下载、使用或信赖本文档而发生任何差错或经济损失的,阿里云不承担任何法律责任。在任何情况下,阿里云均不对任何间接性、后果性、惩戒性、偶然性、特殊性或刑罚性的损害,包括用户使用或信赖本文档而遭受的利润损失,承担责任(即使阿里云已被告知该等损失的可能性)。
- 5. 阿里云网站上所有内容,包括但不限于著作、产品、图片、档案、资讯、资料、网站架构、网站画面的安排、网页设计,均由阿里云和/或其关联公司依法拥有其知识产权,包括但不限于商标权、专利权、著作权、商业秘密等。非经阿里云和/或其关联公司书面同意,任何人不得擅自使用、修改、复制、公开传播、改变、散布、发行或公开发表阿里云网站、产品程序或内容。此外,未经阿里云事先书面同意,任何人不得为了任何营销、广告、促销或其他目的使用、公布或复制阿里云的名称(包括但不限于单独为或以组合形式包含"阿里云"、"Aliyun"、"万网"等阿里云和/或其关联公司品牌,上述品牌的附属标志及图案或任何类似公司名称、商号、商标、产品或服务名称、域名、图案标示、标志、标识或通过特定描述使第三方能够识别阿里云和/或其关联公司)。
- 6. 如若发现本文档存在任何错误,请与阿里云取得直接联系。

## 通用约定

| 格式          | 说明                                     | 样例                                                  |
|-------------|----------------------------------------|-----------------------------------------------------|
| ⚠ 危险        | 该类警示信息将导致系统重大变更甚至故<br>障,或者导致人身伤害等结果。   | ⚠ 危险 重置操作将丢失用户配置数据。                                 |
| ⚠ 警告        | 该类警示信息可能会导致系统重大变更甚<br>至故障,或者导致人身伤害等结果。 | 警告<br>重启操作将导致业务中断,恢复业务<br>时间约十分钟。                   |
| 〔〕) 注意      | 用于警示信息、补充说明等,是用户必须<br>了解的内容。           | 大意<br>权重设置为0,该服务器不会再接受新<br>请求。                      |
| ? 说明        | 用于补充说明、最佳实践、窍门等,不是<br>用户必须了解的内容。       | <ul><li>⑦ 说明</li><li>您也可以通过按Ctrl+A选中全部文件。</li></ul> |
| >           | 多级菜单递进。                                | 单击设置> 网络> 设置网络类型。                                   |
| 粗体          | 表示按键、菜单、页面名称等UI元素。                     | 在 <b>结果确认</b> 页面 <i>,</i> 单击 <b>确定</b> 。            |
| Courier字体   | 命令或代码。                                 | 执行    cd /d C:/window    命令,进入<br>Windows系统文件夹。     |
| 斜体          | 表示参数、变量。                               | bae log listinstanceid                              |
| [] 或者 [alb] | 表示可选项,至多选择一个。                          | ipconfig [-all -t]                                  |
| {} 或者 {a b} | 表示必选项,至多选择一个。                          | switch {act ive st and}                             |

## 目录

| 1.IDaaS与钉钉对接场景介绍       | 05 |
|------------------------|----|
| 2.钉钉同步数据到IDaaS(钉钉旧版页面) | 09 |
| 3.钉钉同步数据到IDaaS(钉钉新版页面) | 19 |
| 4.IDaaS数据同步到钉钉(钉钉旧版页面) | 29 |
| 5.IDaaS数据同步到钉钉(钉钉新版页面) | 38 |
| 6.钉钉扫码登录               | 47 |
| 7.使用钉钉微应用进行单点登录        | 61 |
| 8.钉钉相关FAQ              | 69 |

## 1.IDaaS与钉钉对接场景介绍

本文为应用身份服务IDaaS与钉钉在日常使用中的对接场景介绍,通过钉钉和IDaaS的集成,可以实现用户使用钉钉账户登录各个办公系统的目的。

## 背景

在公司中,员工需要每天反复的登录各个办公系统,并且需要记录多套账号密码,在频繁的登录过程中就为员工带来很多重复性工作。对于管理员也很难对用户登录各个办公系统的行为进行审计统计,并且如果每个办公系统都需要管理员单独维护员工账户生命周期,那么势必也会为管理员带来很多重复和耗时耗力的工作。

## 解决方案介绍

目前越来越多的公司使用钉钉作为办公软件,钉钉已成为员工工作中必不可少的一款使用工具。如果公司管理人员把钉钉和其它系统的数据进行打通,员工每天对各个办公应用的登录访问和钉钉进行协同,那么将会减少很多重复性的工作,给企业节约更多成本。

## 场景介绍

#### 1. 通过钉钉OA工作台实现单点登录

| △ OA工作台 |          |                |              |              |  |
|---------|----------|----------------|--------------|--------------|--|
|         |          |                |              | -            |  |
|         | 行政管理     |                |              |              |  |
|         | 名片印制申请   | 📎 物品领用         | 💽 用印申请       | 💉 采购         |  |
|         | 协同效率     |                |              |              |  |
|         | く 公告     | ○ 钉盘           | 💟 钉邮         | 1 电话会议       |  |
|         | 3 办公电话   | で 祝频会议         | 💉 钉钉运动       |              |  |
|         | 智能办公硬件   |                |              |              |  |
|         | 9 智能会议室  |                |              |              |  |
|         | 其他应用     |                |              |              |  |
|         | 👔 智能会务   | (-) 肥 钉钉扫码单点登录 | (-) 10 H5微应用 | (-) 即于 钉钉微应用 |  |
|         | ()) 丽里邮箱 | D 阿里云RAM控制台    | (十)添加精品应用    |              |  |

IDaaS提供各种标准协议模板,可以快速帮助客户对接不支持改造的应用,满足客户对各种办公系统单 点登录的需求。通过钉钉和IDaaS进行集成,用户访问钉钉OA工作台,点击应用的图标就可以单点登录 到各个办公系统中(包括移动端和PC端),不需再记录各个登录地址和账户密码。

|            | RAM系统服务                             | ERP系统服务 | OA系统服务              | JIRA系统服务                    | Gitlab系统服务 办公                                                                                    | 公系统服务          |
|------------|-------------------------------------|---------|---------------------|-----------------------------|--------------------------------------------------------------------------------------------------|----------------|
|            | •                                   |         | <sup>前求转发</sup> 应用身 | <sup>3、車点验证通</sup><br>份服务ID | aaS                                                                                              |                |
| <u>唐</u> 户 | ·                                   | <br>转   | 统一单点登               | 录能力                         | <br> <br> 4、单点成功                                                                                 | 应用系统<br>RAM系统  |
|            | - FJ 550<br>- 移 -<br>- 动 -<br>- 端 - | - 将钉    | 钉服务于应用              | 服务打通。                       | 上<br>2<br>2<br>2<br>2<br>2<br>2<br>2<br>2<br>2<br>2<br>2<br>2<br>2<br>2<br>2<br>2<br>2<br>2<br>2 | ERP系统<br>OA系统  |
|            | 」 或 !<br>! 客 !<br>! 户 !             | 供单点     | ፤登录能力, ≆<br>应用。     | 实现钉钉登录                      | 微  <br> <br>                                                                                     | JIRA<br>Gitlab |
|            |                                     |         |                     |                             | <br> <br>                                                                                        | 办公系统           |

场景举例:用户打开钉钉客户端访问OA工作台,点击公司办公系统的图标如JIRA,可以直接单点登录到 JIRA进行使用。

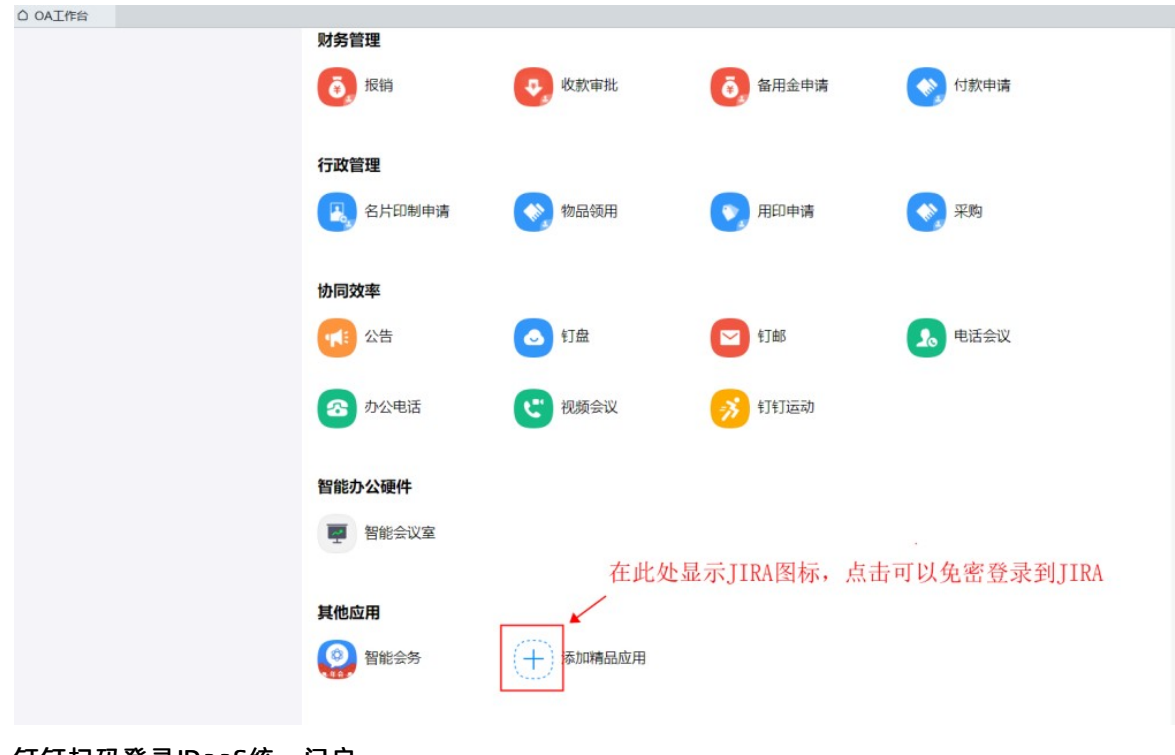

2. 钉钉扫码登录IDaaS统一门户

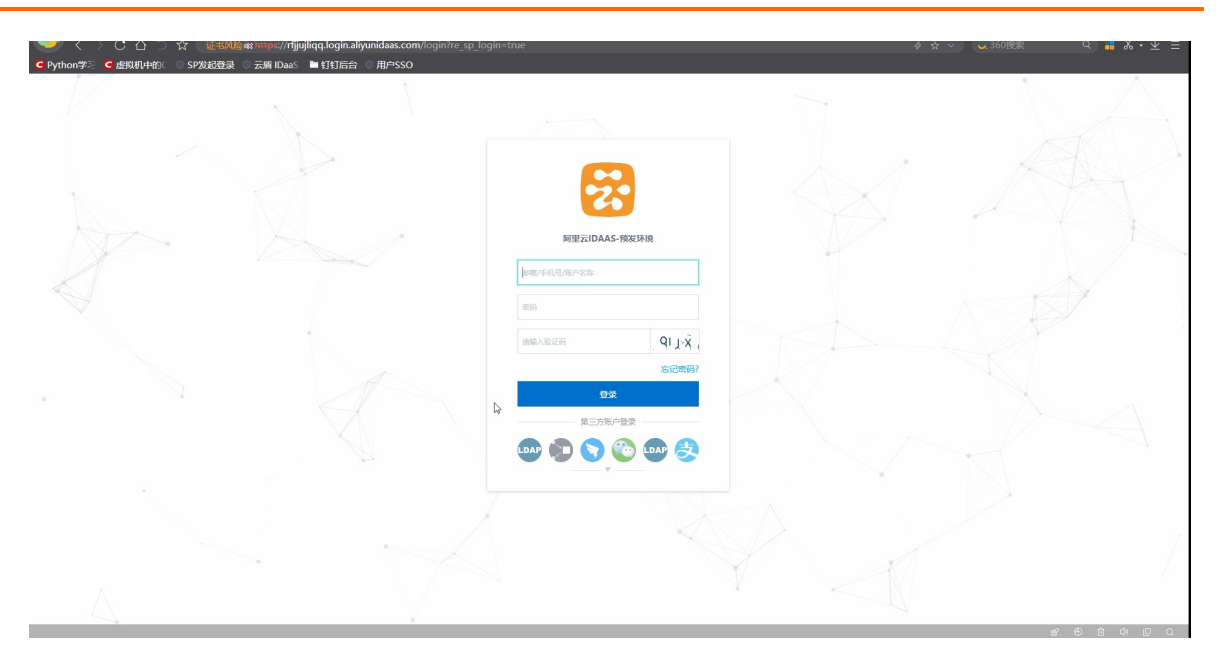

IDaaS支持统一的WEB门户,用户可以使用各种认证源登录IDaaS门户,在门户中点击各个应用图标实现 单点登录。

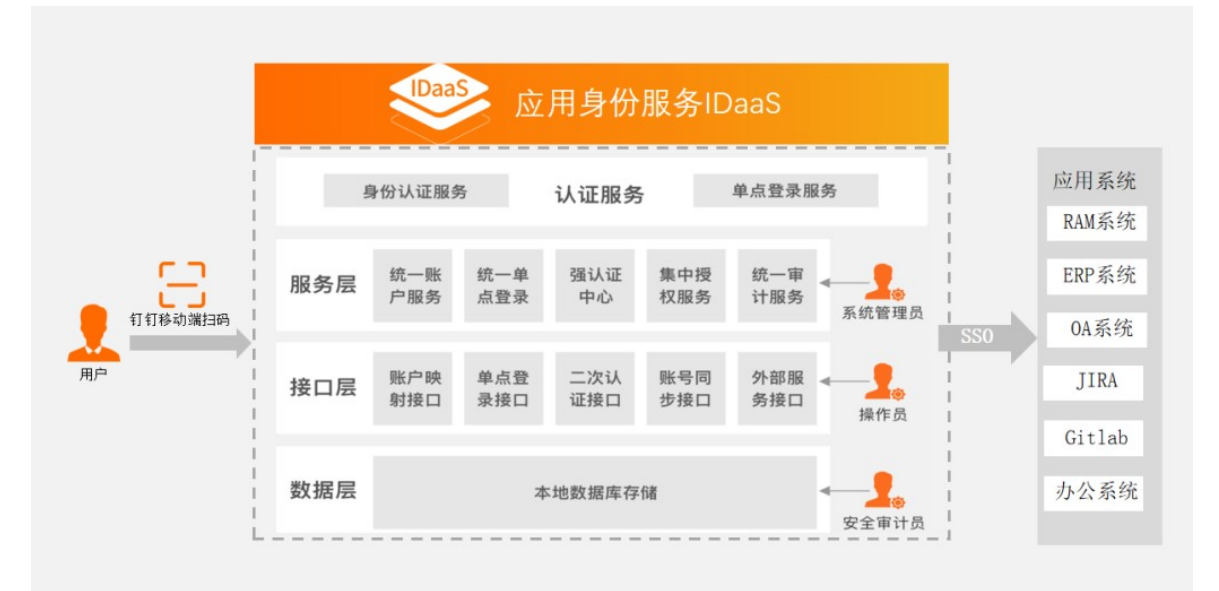

支持的认证源包括:钉钉扫码,微信扫码,AD账户等

使用钉钉扫码登录IDaaS见下图

阿里云IDAAS

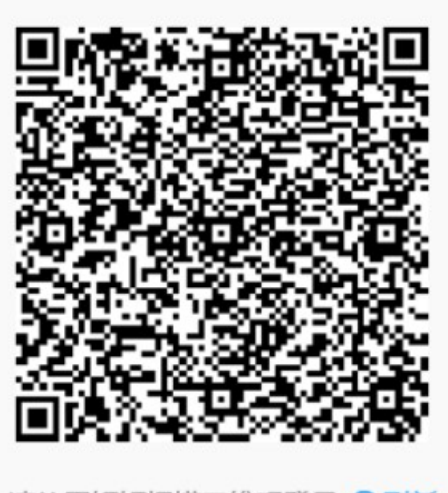

请使用钉钉扫描二维码登录 ○刷新

没有钉钉? 点击使用云盾IDaas平台 账号密码登录。

#### 3. IDaaS同步数据到钉钉

IDaaS支持对账户生命周期的统一管理,IDaaS中的账户可以同步到任意系统中,包括钉钉、AD、HR系 统以及各种第三方应用等。

管理员只需在IDaaS中对用户进行统一管理,用户将会自动同步到各个应用中,不需要再手动维护每个 系统中的账户体系。

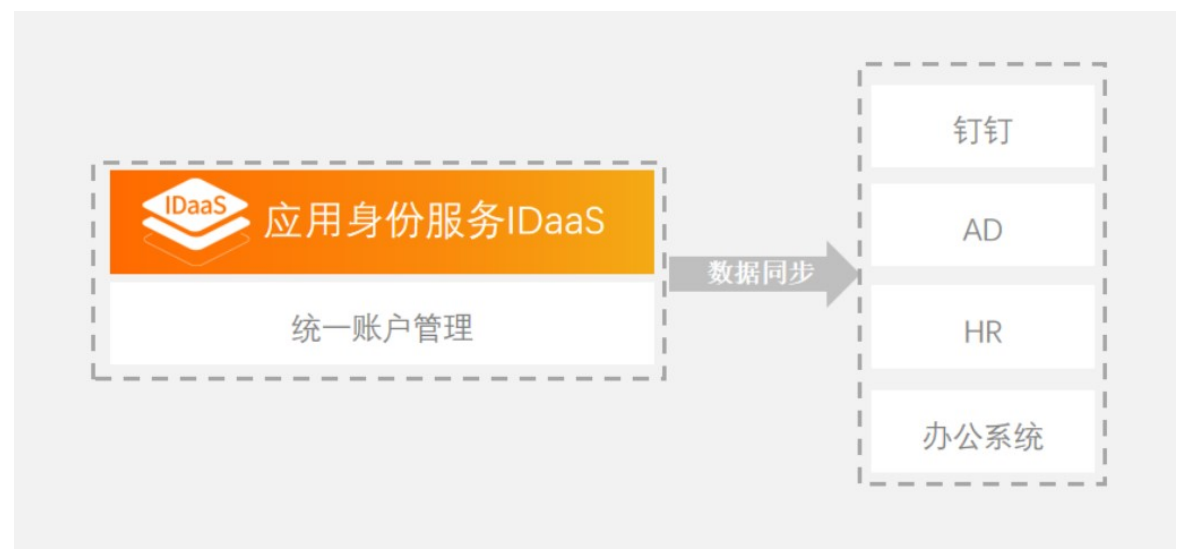

## 2.钉钉同步数据到IDaaS(钉钉旧版页 面)

本文介绍如何配置钉钉同步配置,实现将钉钉组织架构和账户数据拉取到IDaaS。将钉钉数据同步到 IDaaS, 和钉钉进一步集成打通,为钉钉客户提供到 AD 或其他身份源的同步。

## 添加钉钉同步配置

1. 在钉钉开放平台添加一个钉钉微应用, 可参考创建钉钉微应用。

| 企业内部开发     | 企业内部应用 / H5微应用                            |
|------------|-------------------------------------------|
| 小程序        | H5微应用                                     |
| H5微应用      | ⑦ 如何开发                                    |
| 机器人        |                                           |
| 工作台        | + 创建应用 11111日步                            |
| 第三方企业应用    |                                           |
| 小程序        |                                           |
| H5微应用      |                                           |
|            |                                           |
| ↓ 注意 请确认钉钉 | 「微应用配置的服务器出口IP为IDaaS服务器的出口IP」否则无法成功拉取到钉钉的 |

↓ 注意 请确认钉钉微应用配置的服务器出口IP为IDaaS服务器的出口IP,否则无法成功拉取到钉钉的 账户/组织机构数据。

⑦ 说明 如果已创建过钉钉微应用,可以直接使用现有的

需要确认您使用的钉钉微应用的接口权限开启了通讯录权限和手机号码信息权限,否则有可能导致无 法拉取钉钉账户

#### 钉钉相关对接·钉钉同步数据到IDaaS (钉钉旧版页面)

| 企业内部开发                                 |                |                                          |                        |           |           |                |                  |
|----------------------------------------|----------------|------------------------------------------|------------------------|-----------|-----------|----------------|------------------|
| 小程序                                    | 运 D            | 任江与甘神信自                                  | 工会会国                   | 打打问步      | 修改内心      | 斯大會理告任去        |                  |
| H5微应用                                  |                |                                          | 开发官理                   | 1XPR E JE | miz+'D    | 版华官理司及彻        |                  |
| 机器人                                    | 开发管理           |                                          |                        |           |           |                | 修改               |
| 工作台                                    | 开发模式:          | 开发应用                                     |                        |           |           |                |                  |
| 第三方企业应用                                | 服务器出口IP:       | 47.97.252.490,67.95.226.438,67.116.66.50 | 1                      |           |           |                |                  |
| 小程序                                    | 应用首页地址:        | https://open-dev.dingtalk.com/#/appMg    | jr/inner/h5/859409418; | /2        |           |                |                  |
| H5微应用                                  | PC端首页地址:       |                                          |                        |           |           |                |                  |
| 应用发布审核                                 | 管理后台地址:        |                                          |                        |           |           |                |                  |
| 第三方个人应用                                |                |                                          |                        |           |           |                |                  |
| 小程序                                    |                |                                          |                        |           |           |                |                  |
| 移动接入应用                                 |                |                                          |                        |           |           |                |                  |
|                                        |                |                                          | 红红同步                   |           |           |                |                  |
|                                        |                |                                          | 711111                 |           |           |                |                  |
|                                        |                | 先让与基础信息 开发管理                             | 权限管理                   | 监控中位      | い版        | 平管理与发布         |                  |
| 注: 接口权限是以应用:<br>件后才可使用。                | 維度做授权,鼓励应用使用尽可 | <sup>"</sup> 能多的接口,实现跟钉钉核心能力的全           | 全面互通。并不是所有             | 与接口都可以直接  | ¥开通使用, 具  | 体参照接口的使用范围和适用类 | 型,部分接口需要付费或达到特定条 |
| 请选择权限范围:(添加                            | 〕通讯录接口权限后生效)   |                                          |                        |           |           |                |                  |
| <ul> <li>全部员工</li> <li>部分员工</li> </ul> |                |                                          |                        |           |           |                |                  |
|                                        |                |                                          |                        |           |           |                |                  |
| 授权部门: 全部员工                             | +              |                                          |                        |           |           |                |                  |
| 已添加接口权限                                |                |                                          |                        |           |           |                | 添加接口权限           |
|                                        |                |                                          |                        |           |           |                |                  |
| 类型                                     | 权限             |                                          |                        | 描述        |           |                | 操作               |
| 通讯录                                    | 通讯录只读权限        |                                          | 获取企业员                  | 工通讯录数据的   | 权限 🗎      |                | 移除               |
| 通讯录                                    | 邮箱等个人信息        | 获取授                                      | 权范围内的成员信息              | 9.(如邮箱、工作 | 地点、扩展字師   | 段等) 🖹          | 移除               |
| 通讯录                                    | 通讯录编辑权限        | 获取企                                      | 业员工通讯录数据、              | 新増、删除、修   | 改企业通讯录的   | 的权限 🗎          | 移除               |
| 登录                                     | 身份验证           |                                          | 获取员工的基本                | 信息, 用于登录  | 系统/应用 🗎   |                | 移除               |
| 通讯录                                    | 手机号码信息         |                                          | 获取授权范围                 | 国内的成员手机号  | 码信息 🗎     |                | 移除               |
| 通讯录                                    | 手机号获取userid    |                                          | 通过手机号获                 | 取其所对应员工的  | ðuserid 🗎 |                | 移除               |

1. 以IT管理员账号登录云盾IDaaS管理平台。具体操作请参考 IT管理员指南-登录。

- 2. 在左侧导航栏,点击账户>机构及组。
- 3. 在机构及组页面,点击配置钉钉同步,新建一个钉钉同步配置。

 $\times$ 

| 概范                         |   | 机构及组                                                                                                    |                |        |      |      |         | 数据字典   |
|----------------------------|---|----------------------------------------------------------------------------------------------------|----------------|--------|------|------|---------|--------|
| 快速入门<br>应用<br>应用列表<br>透加成田 | ^ | 机构及组<br>管理是在当前页面对组织物构、前门及制造合的组、频户进行管理。也可以使用AO、LDAP或Excel文件的方式就置每入或同步。<br>在去面的组织物构构中,可以右端点击来个部门对判组行操作,也可以压键选择某个部门,并在右面为机运行创建规户、创建组、创建部门特操作。 |                |        |      |      |         |        |
| 账户                         | ^ | 组织架构                                                                                                    | 阿里云 IDAAS 查看洋情 | 岗位变动 ~ | 导入 🗸 | 导出 ~ | 配置 LDAP | 配置钉钉同步 |
| 机构及组<br>账户管理<br>分类管理       |   | 在这里对组织架构进行管理。左键可 × 本 法择组织机构进行操作。                                                                                                    |                |        |      |      |         |        |
| 认证                         | ^ | □ 阿里云 IDAAS                                                                                                    |                |        |      |      |         |        |

### 钉钉同步配置

| Ŵ                  | <b>钉钉同步配置</b><br>IDaaS 可以通过钉钉同步从钉钉中拉取组织机构和账户信息到<br>个钉钉数据源,通过各自的配置进行区分。 | 指定组织机构 | X<br>中, 支持多 |
|--------------------|------------------------------------------------------------------------|--------|-------------|
|                    |                                                                        |        | 新建配置        |
| <b>钉钉同</b><br>是否启用 | <b>步</b><br>目: 是                                                       | 编辑     | 删除          |

#### 4. 填写配置参数

| 钉钉同步配置                     |                                              | ×      |
|----------------------------|----------------------------------------------|--------|
| * 名称                       | 请填写配置名称                                      |        |
| * corpld                   | 请填写CropId                                    |        |
|                            | 钉钉参数-公司id                                    |        |
| <ul> <li>appKey</li> </ul> | 请填写appKey                                    |        |
|                            | 钉钉参数-钉钉应用的app_key                            |        |
| * appSecret                | 请填写appSecret                                 |        |
|                            | 钉钉参数-钉钉应用的app_secret                         |        |
| 是否启用                       |                                              |        |
|                            | 从钉钉拉取是否启用,默认不启用                              |        |
| 邮箱之段                       |                                              |        |
|                            | 同步账户到IDaaS后使用哪个邮箱字段作为账户主邮箱标识。                |        |
|                            |                                              |        |
| 是否汪册回调                     |                                              |        |
|                            | s,可用于增量同步。                                   |        |
| 根节点                        | 请输入组织机构名称进行查找                                | 1      |
|                            | 將要同步到IDaaS的组织机构,请输入名称进行搜索选择,不填默认同步的IDaaS根目录。 |        |
| * 默认密码                     | 请填写默认密码                                      |        |
|                            | 同步账户时给账户默认设置的密码。                             |        |
| 夕称・可以随音博                   |                                              |        |
| 石标:可以随意填<br>CorplD:登录钉钉    | (马),又将牛又、八小马子母、数子。<br>「开放平台首页展示的值。           |        |
| 钉开放平台                      | 首页 应用开发 基本信息 开发文档                            |        |
|                            |                                              |        |
| 九州美特                       | 科技有限公司                                       |        |
| 未认证服务和                     |                                              |        |
| Corpid: din<br>の技术答問       | gggggagaatatatatatatatatatatatatatatata      | /2 NEW |

appKey、appSecret:钉钉微应用-应用详情中展示的值。

| 首页      | 应用开发 | 基本信息      | 开发文档               |                |                          |      |         |  |
|---------|------|-----------|--------------------|----------------|--------------------------|------|---------|--|
|         |      |           |                    |                |                          |      |         |  |
| è业内部开发  | ية D |           |                    |                | 钉钉同步                     |      |         |  |
| 小程序     |      |           | 凭证与基础信息            | 开发管理           | 权限管理                     | 监控中心 | 版本管理与发布 |  |
| H5微应用   |      |           |                    | _              |                          |      |         |  |
| 机器人     | 应用凭证 | E         |                    |                |                          |      |         |  |
| 工作台     |      | Agentid   | : 85               |                |                          |      |         |  |
| 有三方企业应用 |      | АррКеу    | ding <b>ration</b> |                |                          |      |         |  |
| 小程序     |      | AppSecret | : VFv2P8hay, 240   | -town strategy | the system of the second |      |         |  |
| H5微应用   |      |           |                    |                |                          |      |         |  |
| 应用发布审核  | 基础信息 | ļ         |                    |                |                          |      |         |  |
| 前三方个人应用 |      | 应用名称      | : 钉钉同步             |                |                          |      |         |  |
| 小程序     |      | 应用Loac    |                    |                |                          |      |         |  |
| 多动接入应用  |      |           | ID                 |                |                          |      |         |  |

注册回调:开启注册回调后,在钉钉OA工作台对账户和组织机构的操作会自动同步到IDaaS。

根节点:填写后,钉钉的组织机构和账户会导入到指定的组织机构下。如果不填写,则默认导入到 IDaaS根目录下。

密码:钉钉账户同步到IDaaS后,为账户设置的用于登录IDaaS平台的默认密码。

↓ 注意 请确认导入的密码符合当前的密码策略,否则无法导入账户。

5. 点击测试连接,确认参数填写正确后,启用配置并点击保存

#### 导入钉钉组织机构和账户数据

新建钉钉同步配置后,即可在机构及组页面全量导入钉钉的组织机构和账户数据。

#### 导入钉钉组织机构

1. 在机构及组页面,点击导入-钉钉同步-组织机构

| 概览                 |   | 机构及组                                                   |                                                                                    |            |        | 数据字典                |
|--------------------|---|--------------------------------------------------------|------------------------------------------------------------------------------------|------------|--------|---------------------|
| 快速入门               |   |                                                        |                                                                                    |            |        |                     |
| 应用<br>应用列表<br>添加应用 | ^ | 机构及组<br>管理员在当前页面对组织架构、部门及其包含各<br>在左侧的组织架构树中,可以右键点击某个部门 | 相。聚产进行管理。也可以使用AD、LDAP或Excet文件的方式配置导入或同步。<br>以其进行操作。也可以左键选择某个部门,并在右微为进进行储建乘户、创建组、创建 | 鄧门尊操作。     |        | ×                   |
| 账户                 | ^ | 组织架构                                                   | 阿里云 IDAAS 查看详情                                                                     | 岗位变动 ~     | 导入 🗸   |                     |
| 机构及组               |   |                                                        |                                                                                    |            | LDAP 🌣 |                     |
| 账户管理               |   | 在这里对组织架构进行管理。左键可 × 选择组织机构,右键可对组织机构进                    | <u>账户</u> 组组织机构                                                                    |            | 组织机构   |                     |
| 分类管理               |   | 行操作。                                                   | 新建账户 手机号码 > 请输入手机号码进行搜索                                                            | Q          | 账户     |                     |
| 认证                 | ^ | 同 例果云 IDAAS                                            |                                                                                    |            | 钉钉同步 🌣 |                     |
| 认证源                |   | ● □ ■ 财务中心                                             | 当前账户数 993 / 已购套餐规格为 1000                                                           |            | 组织机构   |                     |
| RADIUS             |   |                                                        |                                                                                    |            | 账户     |                     |
| 证书管理               |   | 田·□ ■ IDaaS 测试演示                                       | 编号 账户名称 显示名称 类型                                                                    | 目录         | EXCEL  |                     |
| 授权                 | ^ |                                                        | 1 lin107 lin107 自建账户                                                               | / 阿里云IDAAS | 组织机构   | 账户同步 同步记录 离职        |
| 权限系统               |   | testdept32                                             | 2 admin2 admin2 自建账户                                                               | / 阿里云IDAAS | 账户     | 账户同步 同步记录 <b>离职</b> |

2. 选择添加的钉钉同步配置, 点击导入

## 钉钉配置列表 $\times$ $\mathbb{Q}$ 点击【导入】进行单个钉钉配置的数据操作。 当前账户数 993 / 已购套餐规格为 1000 钉钉同步 导入 是否启用:是 ALC: N. 导入 是否启用:是 8816 导入 是否启用:是 ..... 导入 是否启用:是

3. 页面会展示组织机构的临时数据。确认数据正确后,点击确定导入,即可将钉钉的组织机构全量导入到 IDaaS

| ←组织机构临时数据                             | ×    |
|---------------------------------------|------|
|                                       | 确定导入 |
| 查看临时数据                                | ^    |
| 回·········阿里云 IDAAS                   |      |
| 占 🎰 zhangdh                           |      |
|                                       |      |
| — — 测试                                |      |
| □ □ 科技人才培养中心                          |      |
| □···········□························ |      |
|                                       |      |
| □                                     |      |
|                                       |      |
| 导入钉钉账户                                |      |

↓ 注意 在导入钉钉账户前,请确认钉钉组织机构已导入成功,否则会导入失败。

1. 在机构及组页面, 点击导入-钉钉同步-账户

| 概览                 |   | 机构及组                                                   |                           |             |            |        |              |        |  |  |  |  |
|--------------------|---|--------------------------------------------------------|---------------------------|-------------|------------|--------|--------------|--------|--|--|--|--|
| 快速入门               |   |                                                        |                           |             |            |        |              |        |  |  |  |  |
| 应用<br>应用列表<br>添加应用 | ^ | 机构及组<br>輸還员在当前页面对组织领构、部门及其包含的<br>在左侧的组织采构树中,可以右键点由某个部门 |                           |             | ×          |        |              |        |  |  |  |  |
| 账户                 | ^ | 组织架构                                                   | 阿里云 IDAAS 查看详情            |             | 岗位变动 ~     | 导入 🗸   | 导出 ~ 配置 LDAP | 配置打钉同步 |  |  |  |  |
| 机构及组               |   |                                                        |                           |             |            | LDAP 🌣 |              |        |  |  |  |  |
| 账户管理               |   | 在这里对组织架构进行管理。左键可 × *********************************** | 账户 组 组织机构                 | 组织机构        |            |        |              |        |  |  |  |  |
| 分类管理               |   | 行操作。                                                   | 新建账户 手机号码 > 请给入手机号码进行搜索 Q |             |            |        |              |        |  |  |  |  |
| 认证                 | ~ |                                                        |                           |             |            | 钉钉同步 🌣 |              |        |  |  |  |  |
| 认证源                |   | □□□ 财务中心                                               | 当前账户数 993 / 已购套餐规格为 1000  |             |            | 组织机构   |              |        |  |  |  |  |
| RADIUS             |   | - 🗆 💷 1                                                |                           |             |            | 账户     |              |        |  |  |  |  |
| 证书管理               |   | ① □ □ □ □ □ □ □ □ □ □ □ □ □ □ □ □ □ □ □                | 编号 账户名称                   | 显示名称    类型  | 目录         | EXCEL  |              |        |  |  |  |  |
| 短辺                 | ^ | (1) 日本部门1227                                           | 1 lin107                  | lin107 自建账户 | / 阿里云IDAAS | 组织机构   | 账户同步 同步记录 💈  | ER.    |  |  |  |  |
| 权限系统               |   | +-  testdept32                                         | 2 admin2                  | admin2 自建账户 | / 阿里云IDAAS | 账户     | 账户同步 同步记录 🔋  | IR.    |  |  |  |  |

#### 2. 选择添加的钉钉同步配置,点击导入

3. 页面会展示将要导入的账户列表。

| • | ←账户临时数据 钉钉配置列表 × |      |     |      |      |    |      |      |   |  |  |
|---|------------------|------|-----|------|------|----|------|------|---|--|--|
|   |                  |      |     |      |      |    | 一键移除 | 确定导入 | ^ |  |  |
|   | 请输入用户名称          |      |     |      |      |    |      | Q    |   |  |  |
|   | 账户名称             | 显示名称 | 手机号 | 个人邮箱 | 企业邮箱 | 备注 | 校验结果 | 操作   |   |  |  |
|   | 165              |      | 165 |      |      |    | 校验通过 | 移除   |   |  |  |
|   | 154              |      | 154 |      |      |    | 校验通过 | 移除   |   |  |  |
|   | 182              |      | 182 |      |      |    | 校验通过 | 移除   |   |  |  |
|   | 166              |      | 166 |      |      |    | 校验通过 | 移除   |   |  |  |

点击一键移除,将无法导入的数据移除,再点击确定导入即可将钉钉的账户数据导入到IDaaS。 只有处理了不符合规范的数据才可以导入成功

| ←账户临时数据银    | 訂钉配置列表 |     |      |      |    |        | ×                        |
|-------------|--------|-----|------|------|----|--------|--------------------------|
| 请输入用户名称     |        |     |      |      |    | -6     | <b>総除 施定导入</b><br>Q      |
| 账户名称        | 显示名称   | 手机号 | 个人邮箱 | 企业邮箱 | 备注 | 校验结果点击 | <b>确定导入<sup>操作</sup></b> |
| 1           |        | 1   |      |      |    | 校验通过   | 移除                       |
| 1           |        | 1   |      |      |    | 校验通过   | 移除                       |
| 10010000000 |        | 18  |      |      |    | 校验通过   | 移除                       |

#### FAQ

1. 拉取钉钉组织机构时,显示数据为空,看不到钉钉上的组织机构

|                                                               | ←组织机构临时数据                                      | ×    |
|---------------------------------------------------------------|------------------------------------------------|------|
| D、LDAP 或 Excel文件的方式配置导入或同步。<br>E个部门,并在右侧为其进行创建账户、创建组、创建部门等操作。 | <sup>重看临时数据</sup><br>■ 阿里云IDAAS<br>未显示钉钉中的组织机构 | 确定导入 |
| 组织机构                                                          |                                                |      |
| (沪名称 ~ 请输入账户名称进行搜索 Q 搜索                                       |                                                |      |
| - 购套餐规格为 100                                                  |                                                |      |
| 长户名称 显示名称                                                     |                                                |      |

请查看钉钉开放平台上,添加的钉钉微应用是否填写了IDaaS的出口IP,如未填写请联系IDaaS同学获取出口IP。

#### 2. 导入钉钉的账户提示: 拉取数据失败, 请检查配置后重试。

|                | <ul> <li>◎ 拉取数据失败,请检查配置后重试。</li> <li>▲PU、解决方室和资源</li> <li>奥用 工单 备案 企业 支持 管网 区 ▲ ● ② 简优</li> <li>打打配置列表</li> </ul> | × |
|----------------|----------------------------------------------------------------------------------------------------|---|
| 且、账户)<br>对其进行打 | 进行管理,也可以使用AD、LDAP或Excel文件的方式配置导入或同步。<br>操作,也可以左键选择某个部门,并在右侧为其进行创建账户、创建组、创建部门等操作。<br>当前账户数 1/已购套袋规格为 100           |   |
| ×              | 查看详情         yanshi           账户 组 组织机构         是否启用:是                                                            | 魞 |
| 1              | 新建駅户     账户名称          当前账户数 1/已购套餐规格为 100     100     1/10     1/10                                              |   |
| l              | ■ 編号 账户名称 显示名称<br>1 idaas_manager 默认管理员                                                                           |   |
| I              |                                                                                                    |   |
|                |                                                                                                    |   |

2.1请检查钉钉开放平台上的接口权限是否配置正确。

#### 钉钉相关对接·钉钉同步数据到IDaaS (钉钉旧版页面)

|                                      | 基                                | 础信息 接口权限                   | 稳定性管理         | 应用发布          |                |
|--------------------------------------|----------------------------------|----------------------------|---------------|---------------|----------------|
| 注: 接口权限是以<br>用范围和适用类型                | L应用维度做授权,鼓励应用健<br>1,部分接口需要付费或达到特 | 明尽可能多的接口,实现跟到<br>定条件后才可使用。 | 11钉核心能力的全面互通。 | 并不是所有接口都可以直接开 | T通使用, 具体参照接口的使 |
| 请选择权限范围:<br><ul> <li>全部员工</li> </ul> | (添加通讯录接口权限后生效)                   |                            |               |               |                |
| ○ 部分员工                               |                                  |                            |               |               |                |
| 授权部门: 全部员                            | I                                |                            |               |               |                |
| 已添加接口权限                              |                                  |                            |               |               | 添加接口权限         |
| 类型                                   | 权限                               |                            | 描述            |               | 操作             |
| 通讯录                                  | 通讯录只读权限                          | 获取                         | 双企业员工通讯录数据的树  | 2限 🗎          | 移除             |
| 通讯录                                  | 邮箱等个人信息                          | 获取授权范围内的成                  | 战员信息 (如邮箱、工作地 | 站、扩展字段等) 🗎    | 移除             |
| 通讯录                                  | 通讯录编辑权限                          | 获取企业员工通讯录                  | 表数据、新増、删除、修改  | 处企业通讯录的权限 🗎   | 移除             |
| 登录                                   | 身份验证                             | 获取员工                       | 的基本信息,用于登录系   | 统/应用 🗎        | 移除             |
| 通讯录                                  | 手机号码信息                           | 获取损                        | 段权范围内的成员手机号码  | 3信息 🗎         | 移除             |

#### 2.2 请检查钉钉通讯录中是否有账户没有填写手机号

| 大州财通            | 通讯录                             | 工作台             | 增值服务            | 企业数据                         | 企业主页             | 设置                        | 退出 |  |  |
|-----------------|---------------------------------|-----------------|-----------------|------------------------------|------------------|---------------------------|----|--|--|
| 内部通讯录管理         |                                 | 部门管理            |                 | 智能人事                         |                  | 外部联系人                     |    |  |  |
| Q 證案<br>组织架构 角色 | 九州财通                            | 全员群<br>後置<br>路门 |                 |                              |                  |                           |    |  |  |
| - 九州财通 (1人)     | 添加子部门 调整排序<br>当前部门不包含下级部门 添加子部门 |                 |                 |                              |                  |                           |    |  |  |
|                 |                                 |                 | 様<br>調整部门<br>工号 | 调整排序 批量<br>手机<br>1910和111-79 | ■●<br>■<br>● 检查是 | <sup>邀请成员加入</sup><br>否有手机 | 号  |  |  |

3. 预导入组织机构页面没有显示组织机构,并且点击导入后报错: it Manager.errorCode.PullUuid.Invalid

|                                                       | 8 itManager.errorCode.Pt                  | ullUuid.Invalid     | API、解决方案和资源      | 费用  | 工単 | 部  | 企业 | 支持 | 官网 | >_ | ۵. | Ä | ? | 简体 | 0 |
|-------------------------------------------------------|-------------------------------------------|---------------------|------------------|-----|----|----|----|----|----|----|----|---|---|----|---|
|                                                       | -                                         | ×                   | ←组织机构临时          |     |    |    |    |    |    |    |    |   |   |    |   |
| 全的组、账户进行管理,也可以使用AD、LL<br>307対其进行操作,也可以左續选择某个部<br>査審详情 | DAP 或 Excel文件的方式配置导入I<br>门,并在石御为其进行创建账户、( | 或同步。<br>创建组、创建部门等操作 | 直着協力数据<br>「同主」、L | AAS |    |    |    |    |    |    |    |   |   |    |   |
| × 账户 组                                                | 组织机构                                      |                     |                  |     |    |    |    |    |    |    |    |   |   |    |   |
| 请修改授权范围是全                                             | 部员工。                                      |                     |                  |     |    |    |    |    |    |    |    |   |   |    |   |
|                                                       |                                           |                     |                  | ्या |    | цЕ |    |    |    |    |    |   |   |    |   |

| 返回 |         |      |      |      | 可步      |  |
|----|---------|------|------|------|---------|--|
|    | 凭证与基础信息 | 开发管理 | 权限管理 | 监控中心 | 版本管理与发布 |  |

注: 接口权限是以应用维度做授权, 鼓励应用使用尽可能多的接口, 实现跟钉钉核心能力的全面互通。并不是所有接口都可以直接口的使用范围和适用类型, 部分接口需要付费或达到特定条件后才可使用。

请选择权限范围: (添加通讯录接口权限后生效)

|   | 全部员工 |  |
|---|------|--|
| 0 | 部分员工 |  |

授权部门: 全部员工 +

如果检查钉钉上配置没有问题,请在钉钉上重新建一个应用,并输入IDaaS出口IP再次尝试导入。

## 3.钉钉同步数据到IDaaS(钉钉新版页 面)

本文介绍如何配置钉钉同步配置,实现将钉钉组织架构数据拉取到IDaaS。将钉钉同步数据到 IDaaS,和钉钉进一步的集成打通,为钉钉客户提供到 AD 或其他身份源 的同步。

### 添加钉钉同步配置

1. 在钉钉开放平台添加一个钉钉微应用, 可参考创建钉钉微应用。

| ♥ 钉钉开放平台 | 首页             | 应用开发 > 开放能力 > 基本信息 开 | 對文眾         | 适回旧版 🗘 试用团队   退出 🎡                  |
|----------|----------------|----------------------|-------------|-------------------------------------|
| 😫 企业内部开发 | 钉钉应用           |                      |             | 创建成用                                |
| ◎ 钉钉应用   | 全部应用 小程序 H5微应用 |                      |             | <b>应用名称</b> > 支持应用名称/Agentid等信息搜索 Q |
| 88 工作台   | 89+12          | *T*TELL              | 24 <b>8</b> |                                     |
| 酉 机器人    | 例试12           | 们们间步                 | 1234        |                                     |
|          | H5赖应用          | HS跟应用                | HS縱应用       |                                     |
|          |                |                      |             |                                     |
|          |                |                      |             |                                     |
|          |                |                      |             |                                     |
|          |                |                      |             |                                     |
|          |                |                      |             |                                     |
|          |                |                      |             |                                     |
|          |                |                      |             |                                     |
|          |                |                      |             |                                     |
|          |                |                      |             |                                     |
|          |                |                      |             |                                     |
|          |                |                      |             |                                     |
|          |                |                      |             |                                     |

注意 请确认钉钉微应用配置的服务器出口IP为IDaaS服务器的出口IP, 否则无法成功拉取到钉钉的账户/部门 数据。

说明 如果已创建过钉钉微应用,可以直接使用现有的

需要确认您使用的钉钉微应用的接口权限开启了通讯录权限和手机号码信息权限,否则有可能导致无 法拉取钉钉账户

| ♥ 钉钉开放平台        |                                   | 首页 应用开发           | ・ 开放能力 > | 基本信息 开发文档 | 返回旧版 🗘 试用团队   退出 🎰 |
|-----------------|-----------------------------------|-------------------|----------|-----------|--------------------|
| く 返回企业内部开发      |                                   |                   |          |           |                    |
| 钉钉同步<br>(HS微应用) | 开发管理<br>在开发前,需要在开发者后台配置服务器出口IP、应用 | :首页等 <b>,了解更多</b> |          |           | 修改                 |
| D 基础信息          | 开发模式:                             |                   |          |           |                    |
| 开发管理            | 服务職出口IP                           |                   |          |           |                    |
| ② 事件订阅          | 未设置                               |                   |          |           |                    |
| ⑦ 权限管理          | 应用首页地址:<br>未设置                    |                   |          |           |                    |
| <b>迪</b> 监控中心   | PC講首页地址:                          |                   |          |           |                    |
| 版本管理与发布         | 未设置                               |                   |          |           |                    |
| 日 町町登录与分享       | 管理后台地址:<br>未设置                    |                   |          |           |                    |
|                 |                                   |                   |          |           |                    |
|                 |                                   |                   |          |           |                    |
|                 |                                   |                   |          |           |                    |
|                 |                                   |                   |          |           |                    |
|                 |                                   |                   |          |           |                    |
|                 |                                   |                   |          |           |                    |
|                 |                                   |                   |          |           |                    |
|                 |                                   |                   |          |           |                    |
|                 |                                   |                   |          |           |                    |

#### 钉钉相关对接·钉钉同步数据到IDaaS (钉钉新版页面)

应用身份服务

| 企业员工手机号信息            |                                                                            | 已开通 | 移除权限 |
|----------------------|----------------------------------------------------------------------------|-----|------|
| 部箱等个人信息              |                                                                            | 已开通 | 移除权限 |
| 通讯录部门信息读权限           | 获取部门详情。<br>获取指定用户的所有父部门列表。<br>获取新门列表。<br>获取指定部门的所有父部门列表。<br>查普更多           | 已开道 | 移除权限 |
| 维护通讯录的接口访问权限         | 创建部门<br>更新部门<br>副新部门<br>。<br>更新用户信息<br>。<br>查看更多                           | 已开通 | 移除权限 |
| 成员信息读权限              | 根据userid获取用户详情。<br>获取部门用户userid列表。<br>获取管理员列表。<br>获取员工人数。<br>查普更多          | 己开递 | 移除权限 |
| 根握手机号姓名获取成员信息的接口访问权限 | 根握手机号获取userid D<br>根握手机号获取userid D                                         | 已开通 | 移除权限 |
| 通讯录部门成员读权限           | 获取部门用户详情。<br>获取部门用户基础信息。<br>获取部门用户详情。<br>获取角色详情。<br>查看更多                   | 己开通 | 移除权限 |
| 企业外部联系人读取权限          | 获取企业外部联系人标签列表 ]<br>获取企业外部联系人列表 ]<br>获取企业外部联系人详備 ]                          | 已开通 | 移除权限 |
| 企业外部联系人维护仅限          | 删除企业外部联系人 D<br>更新企业外部联系人 D<br>添加企业外部联系人 D                                  | 已开通 | 移除权限 |
| 调用企业API基础权限          | 更新工作通知状态栏 ()<br>连接器事件发送 ()<br>通过免登码获取用户信息(v2) ()<br>查询群消息已读人员列表 ()<br>查看要多 | 已开通 | 默认开通 |

1. 以IT管理员账号登录云盾IDaaS管理平台。具体操作请参考 IT管理员指南-登录。

2. 在左侧导航栏, 点击账户 > 机构及组。

3. 在机构及组页面,点击配置钉钉同步,新建一个钉钉同步配置。

| 概定                           |   | 机构及组                                                           |                                                                                            |        |      |      |         | 数据字典        |
|------------------------------|---|----------------------------------------------------------------|--------------------------------------------------------------------------------------------|--------|------|------|---------|-------------|
| 使速入] 」<br>应用<br>应用列表<br>添加取用 | ^ | ₩ <b>均及组</b><br>管理员在当前页面对组织得构、部门及其包含的<br>在左侧的组织领构时中,可以石健点击某个部门 | 3组、账户进行管理,也可以使用AD、LDAP或Exxel文件的方式配置导入或同步。<br>13转进行操作,也可以左键选择某个银门,并在右截为进进行创建账户、创建组、创建部门等操作。 |        |      |      |         | ×           |
| 账户                           | ^ | 组织架构                                                           | 阿里云 IDAAS 查看详情                                                                             | 岗位变动 ~ | 导入 ~ | 号出 ~ | 配置 LDAP | 个<br>配置钉钉同步 |
| 账户管理<br>分类管理                 |   | 在这里对组织架构进行管理。左键可 × 本选择组织机构进行操作。                                | 聚产 组 组织机构 新作用 4 和号码 > 新始入主机号码进行等金 Q                                                        |        |      |      |         |             |
| 认证                           | ^ | □ ● 阿里云 IDAAS                                                  |                                                                                            |        |      |      |         |             |

### 钉钉同步配置

 $\times$ 

| Ŵ                  | 钉钉同步配置<br>IDaaS 可以通过钉钉同步从钉钉中拉取组织机构和账户信息到<br>个钉钉数据源,通过各自的配置进行区分。 | 指定组织机构 | ×<br>中, 支持多 |
|--------------------|-----------------------------------------------------------------|--------|-------------|
|                    |                                                                 |        | 新建配置        |
| <b>钉钉同</b><br>是否启用 | <b>步</b><br>3: 是                                                | 编辑     | 删除          |

#### 4. 填写配置参数

| 钉钉同步耐       |                                                                                                    | X          |   |
|-------------|----------------------------------------------------------------------------------------------------|------------|---|
| * 名称        | 请填写配置名称                                                                                                    |            | ^ |
| * corpld    | 请填写CropId                                                                                                    |            |   |
|             | 钉钉参数-公司id                                                                                                    |            |   |
| * appKey    | 请填写appKey                                                                                                    |            |   |
|             | 钉钉参数-钉钉应用的app_key                                                                                                    |            |   |
| * appSecret | 请填写appSecret                                                                                                    |            |   |
|             | 钉钉参数-钉钉应用的app_secret                                                                                                 |            |   |
| 是否启用        |                                                                                                    |            |   |
|             | 从钉钉拉取是否启用,默认不启用                                                                                                    |            |   |
| 邮箱字段        | ● 个人邮箱 ○ 企业邮箱                                                                                                    |            |   |
|             | 同步账户到IDaaS后使用哪个邮箱字段作为账户主邮箱标识。                                                                                        |            |   |
| 是否注册回       | 调                                                                                                    |            |   |
|             | 是否注册钉钉回调事件,默认不启用。注册后钉钉的OU及账户有变化会同步到IDaas,可用于增量同步。                                                                    |            |   |
|             |                                                                                                    | -          |   |
| 恨节点         |                                                                                                    |            |   |
|             | 将安问罗到IDddS的组织机构,原制八石机进行技系近年,小县私从问罗的IDddS版日录。                                                                         |            |   |
| * 默认密码      | 请填写默认密码                                                                                                    |            |   |
|             | 同步账户时给账户默认设置的密码。                                                                                                    |            |   |
| 名称:可以随      | 意填写,支持中文、大小写字母、数字。CorpID:登录钉钉开放平台首页展示的值                                                                              | Ī.         |   |
| ♥ 钉钉开放平台    | ■武 広用开党 × 开放能力 × 基本信息 开放文档 通知日版 △ は用日                                                                                | er   ien 🍯 |   |
|             | கும்ரும் பில் குறையான குறையான குறையான குறையான குறையான குறையான குறையான குறையான குறையான குறையான குறையான குறையான க      |            |   |
|             | 期は12         期は12         111回步         所面田尺: 域用因為           第131回步         1131回步         所面田尺: 域用因為         第233月前 |            |   |
|             |                                                                                                    |            |   |

## 

 $\sim$ 

appKey、appSecret:钉钉应用-应用详情中展示的值。

| ♥打打开放平台          |                          | 首页   | 应用开发 ~        | 开放能力 >  | 基本信息 | 开发文档 | Feiler O Fariant I with 👹                                                                                      |
|------------------|--------------------------|------|---------------|---------|------|------|----------------------------------------------------------------------------------------------------|
| < 返回企业内部开发       |                          |      |               |         |      |      |                                                                                                    |
| 打钉同步<br>(H5波立用)  | 基础信息                     |      |               |         |      |      | <b>29</b> 9                                                                                                    |
| 0 <b>2</b> 64(6) | 打打同步                     |      |               |         |      |      |                                                                                                    |
| 开发管理             |                          |      |               |         |      |      |                                                                                                    |
| ◙ 專件订阅           | 应用凭证                     |      |               |         |      |      |                                                                                                    |
| ⑦ 权限管理           | Agentid :                |      | AppKey :      |         |      |      | AppSecret :                                                                                                    |
| 山 监控中心           |                          |      | <b>Baiter</b> | • • • • |      |      | An element of the second second second second second second second second second second second second second s |
| ● 版本管理与发布        |                          |      |               |         |      |      |                                                                                                    |
| ① 钉钉整灵与分享        | 删除应用                     |      |               |         |      |      |                                                                                                    |
|                  | 删除操作不可逆,该应用所有信息将被删除,请谨慎提 | NFE. |               |         |      |      |                                                                                                    |
|                  |                          |      |               |         |      |      |                                                                                                    |
|                  |                          |      |               |         |      |      |                                                                                                    |
|                  |                          |      |               |         |      |      |                                                                                                    |
|                  |                          |      |               |         |      |      |                                                                                                    |

**注册回调:开启注册回调后,在钉钉OA工作台对账户和组织机构的操作会自动同步到IDaaS。**根节点:填写后,钉钉的组织机构和账户会导入到指定的组织机构下。如果不填写,则默认导入到IDaaS 根目录下。密码:钉钉账户同步到IDaaS后,为账户设置的用于登录IDaaS平台的默认密码。**注意**请确 认导入的密码符合当前的密码策略,否则无法导入账户。

5. 点击测试连接,确认参数填写正确后,启用配置并点击保存

#### 导入钉钉组织机构和账户数据

新建钉钉同步配置后,即可在机构及组页面全量导入钉钉的组织机构和账户数据。

#### 导入钉钉组织机构

1. 在机构及组页面,点击导入-钉钉同步-组织机构

| 概览                 |   | 机构及组                                                                                                    |                           |        |        |            |        |              | 数据字典   |
|--------------------|---|----------------------------------------------------------------------------------------------------|---------------------------|--------|--------|------------|--------|--------------|--------|
| 快速入门               |   |                                                                                                    |                           |        |        |            |        |              |        |
| 应用<br>应用列表<br>添加应用 | ^ | 1040及组<br>管理処在主命印度原列相号架构、部门及其包含的组、第户进行管理、也可以使用AD、LDAP或Excet交件的方式配置等入或同步、<br>在左側的相应限构例中,可以石織也由某个部门对其进行操作、也可以在她出样某个部门,并在石榴为其进行创建第户、创建组、创建部门等操作。 |                           |        |        |            |        |              |        |
| 账户                 | ^ | 组织架构                                                                                                    | 阿里云 IDAAS 查看详情            |        |        | 岗位变动 ~     | 导入 ~   | 导出 ~ 配置 LDAP | 配置打打同步 |
| 机构及组               |   |                                                                                                    |                           |        |        |            | LDAP 🌣 |              |        |
| 账户管理               |   | 在这里对组织架构进行管理。左键可 ×<br>选择组织机构,右键可对组织机构进                                                                                                    | <u>账户</u> 组组织机构           |        |        |            |        |              |        |
| 分类管理               |   | 行操作。                                                                                                    | 新建账户 手机号码 > 请输入手机号码进行搜索 Q |        |        |            | 账户     |              |        |
| 认证                 | ^ | 一                                                                                                    |                           |        |        |            | 钉钉同步 🌻 |              |        |
| 认证源                |   | □□□□ 财务中心                                                                                                    | 当前账户数 993 / 已购套餐规格为 1000  |        |        |            | 组织机构   |              |        |
| RADIUS             |   | -0 🗐 1                                                                                                    |                           |        | 144 WW |            | 账户     |              |        |
| 证书管理               |   | 王·□ III DaaS 测试演示                                                                                                    | 编写 账户名称                   | 显示名称   | 类型     | 目录         | EXCEL  |              |        |
| 授权                 | ~ |                                                                                                    | 1 lin107                  | lin107 | 自建账户   | / 阿里云IDAAS | 组织机构   | 账户同步 同步记录    | 朝职     |
| 权限系统               |   | testdept32                                                                                                    | 2 admin2                  | admin2 | 自建账户   | / 阿里云IDAAS | 账户     | 账户同步 同步记录 🖡  | NR.    |

#### 2. 选择添加的钉钉同步配置, 点击导入

| 钉钉配置列表                   | $\times$ |
|--------------------------|----------|
|                          | /        |
| ☆ 点击【导入】进行单个钉钉配置的数据操作。   |          |
| 当前账户数 993 / 已购套餐规格为 1000 |          |
|                          |          |
| <b>钉钉同步</b><br>是否启用:是    | ]        |
| 是否启用:是                   |          |
| 長百合用: 是                  |          |
| 是否启用: 是                  |          |

3. 页面会展示组织机构的临时数据。确认数据正确后,点击确定导入,即可将钉钉的组织机构全量导入到 IDaaS

| ←组织机构临时数据                                                                                                    | ×         |
|----------------------------------------------------------------------------------------------------|-----------|
|                                                                                                    | ,<br>确定导入 |
| 查看临时数据                                                                                                    | ^         |
| 回·······阿里云 IDAAS                                                                                                    |           |
| 📥 Image Image Ima |           |
| 一                                                                                                    |           |
|                                                                                                    |           |
| 4.4.1.1.1.1.1.1.1.1.1.1.1.1.1.1.1.1.1.1                                                                                                    |           |
| 白····································                                                                                                    |           |
|                                                                                                    |           |
| L                                                                                                    |           |
| 一                                                                                                    |           |
|                                                                                                    |           |
| 导入钉钉账尸                                                                                                    |           |

注意 在导入钉钉账户前,请确认钉钉组织机构已导入成功,否则会导入失败。

1. 在机构及组页面,点击导入-钉钉同步-账户

| 概況                 |   | 机构及组                                                                                                    |                          |                 | 数据字典                |  |  |  |
|--------------------|---|----------------------------------------------------------------------------------------------------|--------------------------|-----------------|---------------------|--|--|--|
| 快速入门               |   |                                                                                                    |                          |                 |                     |  |  |  |
| 应用<br>应用列表<br>添加应用 | ^ | 1040及组<br>管理思在主師同国政地经际院,部门及其包含的图、账户进行管理,也可以使用AD、LDAP或Excel文件的方式配置与入或同步。<br>在左側的也把原稿树中,可以右键:击基不每门对其进行操作,也可以左键选择基不每门,并在右侧力机进行间建築户、编建组、值建器门等操作。 |                          |                 |                     |  |  |  |
| 账户                 | ^ | 组织架构                                                                                                    | 阿里云 IDAAS 查看详情           | 岗位变动 >   导入 >   | 导出 ~ 配置 LDAP 配置钉钉同步 |  |  |  |
| 机构及组               |   | 0                                                                                                    |                          | LDAP \$         | ٥                   |  |  |  |
| 账户管理               |   | 在这里对组织架构进行管理。左键可 × 选择组织机构,右键可对组织机构进                                                                                                    | 账户 组 组织机构                | 组织机构            |                     |  |  |  |
| 分类管理               |   | 行操作。                                                                                                    | 新建账户 手机号码 > 请输入手机号码进行搜索  | Q <sup>账户</sup> |                     |  |  |  |
| <b>人证</b>          | ^ | 回 阿里云 IDAAS                                                                                                    |                          | 钉钉同步 ギ          | 0                   |  |  |  |
| 认证源                |   | □ □ □ 财务中心                                                                                                    | 当前账户数 993 / 已购套餐规档为 1000 | 组织机构            |                     |  |  |  |
| RADIUS             |   | -0 3 1                                                                                                    |                          | 账户              |                     |  |  |  |
| 证书管理               |   | 田・□ ■ IDaaS 週試漂示                                                                                                    | 新·5 别广省称 至示名称 奕型         | EXCEL           |                     |  |  |  |
| 受权                 | ~ |                                                                                                    | 1 lin107 lin107 自建账户     | /阿里云IDAAS 组织机构  | 账户同步 同步记录 离职        |  |  |  |
| 权限系统               |   | + C Estdept32                                                                                                    | 2 admin2 admin2 自建账户     | / 阿里云IDAAS 聚户   | 账户同步 同步记录 驚职        |  |  |  |

- 2. 选择添加的钉钉同步配置, 点击导入
- 3. 页面会展示将要导入的账户列表。

| ← 账户临时数据 | ←账户临时数据 钉钉配置列表 ※ |     |      |      |    |      |      |   |  |  |
|----------|------------------|-----|------|------|----|------|------|---|--|--|
|          |                  |     |      |      |    | 一键移除 | 确定导入 | ^ |  |  |
| 请输入用户名称  |                  |     |      |      |    |      | Q    |   |  |  |
| 账户名称     | 显示名称             | 手机号 | 个人邮箱 | 企业邮箱 | 备注 | 校验结果 | 操作   |   |  |  |
| 165      |                  | 165 |      |      |    | 校验通过 | 移除   |   |  |  |
| 154      |                  | 154 |      |      |    | 校验通过 | 移除   |   |  |  |
| 182      |                  | 182 |      |      |    | 校验通过 | 移除   |   |  |  |
| 166      |                  | 166 |      |      |    | 校验通过 | 移除   |   |  |  |

点击一键移除,将无法导入的数据移除,再点击确定导入即可将钉钉的账户数据导入到IDaaS。只有处理了不符合规范的数据才可以导入成功

| ←账户临时数据钉    | ←账户临时数据钉钉配置列表 × |     |      |      |    |         |                     |  |
|-------------|-----------------|-----|------|------|----|---------|---------------------|--|
|             |                 |     |      |      |    | 一键      | <b>総合 総合 (1997)</b> |  |
| 请输入用户名称     |                 |     |      |      |    |         | ٩                   |  |
| 账户名称        | 显示名称            | 手机号 | 个人邮箱 | 企业邮箱 | 备注 | 校验结果点击确 | 定导入 <sup>操作</sup>   |  |
| 1           |                 | 1   |      |      |    | 校验通过    | 移除                  |  |
| 1           |                 | 1   |      |      |    | 校验通过    | 移除                  |  |
| 10010000000 |                 | 18  |      |      |    | 校验通过    | 移除                  |  |

## FAQ

1. 拉取钉钉组织机构时,显示数据为空,看不到钉钉上的组织机构

|                                                               | ←组织机构临时数据                                      | ×    |
|---------------------------------------------------------------|------------------------------------------------|------|
| D、LDAP 或 Excel文件的方式配置导入或同步。<br>E个部门,并在右侧为其进行创建账户、创建组、创建部门等操作。 | <sup>重看临时数据</sup><br>■ 阿里云IDAAS<br>未显示钉钉中的组织机构 | 确定导入 |
| 组织机构                                                          |                                                |      |
| (沪名称 ~ 请输入账户名称进行搜索 Q 搜索                                       |                                                |      |
| - 购套餐规格为 100                                                  |                                                |      |
| 长户名称 显示名称                                                     |                                                |      |

请查看钉钉开放平台上,添加的钉钉微应用是否填写了IDaaS的出口IP,如未填写请联系IDaaS同学获取出口IP。

#### 2. 导入钉钉的账户提示: 拉取数据失败, 请检查配置后重试。

|                | ◎ 拉取数据失败,请检查配置后重试。 ITT API、解决方案和资源 费用 工单 备案 企业 支持 官网 ITT ITT ITT ITT ITT ITT ITT ITT ITT ITT                       | Þ. Á    | )<br>Ä | 2 简 | μ <b>(</b> |
|----------------|----------------------------------------------------------------------------------------------------|---------|--------|-----|------------|
| 且、账户)<br>对其进行! | 账户进行管理,也可以使用AD、LDAP 或 Excel文件的方式配置导入或同步。<br>进行操作,也可以左键选择某个部门,并在右侧为其进行创建账户、创建组、创建部门等操作。<br>当前账户数 1 / 已购套餐规格为 100    | 解保组织机构已 | 成功导入。  |     |            |
| ×              | <b>查看详情</b><br>账户 组 组织机构 是否启用:是                                                                                    |         |        |     | 导入         |
| 1              | 所止政户         聚户名称         適能入聚户名称         換索           当前账户数 1/已购套餐规指为 100 <td></td> <td></td> <td></td> <td></td> |         |        |     |            |
| l              | · 编号 账户名称 显示名称<br>· 1 idaas_manager 默认管理员                                                                          |         |        |     |            |
| l              |                                                                                                    |         |        |     |            |
| U              |                                                                                                    |         |        |     |            |

2.1请检查钉钉开放平台上的接口权限是否配置正确。

#### 钉钉相关对接·钉钉同步数据到IDaaS (钉钉新版页面)

|                       | 基                                 | 础信息 接口权限                    | 稳定性管理       | 应用发布        |                  |
|-----------------------|-----------------------------------|-----------------------------|-------------|-------------|------------------|
| 注: 接口权限是以<br>用范围和适用类型 | L应用维度做授权,鼓励应用使<br>21、部分接口需要付费或达到特 | 用尽可能多的接口, 实现跟钉<br>定条件后才可使用。 | 钉核心能力的全面互通。 | 并不是所有接口都可以直 | 直接开通使用, 具体参照接口的使 |
| 请选择权限范围:<br>• 全部员工    | (添加通讯录接口权限后生效)                    |                             |             |             |                  |
| ○ 部分员工                |                                   |                             |             |             |                  |
| 授权部门: 全部              | ĘI                                |                             |             |             |                  |
| 已添加接口权限               |                                   |                             |             |             | 添加接口权限           |
| 类型                    | 权限                                |                             | 描述          |             | 操作               |
| 通讯录                   | 通讯录只读权限                           | 获取                          | 企业员工通讯录数据的权 | 限 🗎         | 移除               |
| 通讯录                   | 邮箱等个人信息                           | 获取授权范围内的成                   | <u> </u>    | 点、扩展字段等) 🗎  | 移除               |
| 通讯录                   | 通讯录编辑权限                           | 获取企业员工通讯录                   | 数据、新增、删除、修改 | 企业通讯录的权限 🗎  | 移除               |
| 登录                    | 身份验证                              | 获取员工                        | 的基本信息,用于登录系 | 统/应用 🖹      | 移除               |
| 通讯录                   | 手机号码信息                            | 获取授                         | 权范围内的成员手机号码 | 信息 🗎        | 移除               |

#### 2.2 请检查钉钉通讯录中是否有账户没有填写手机号

| 大州财通            | 通讯录  | 工作台             | 增值服务            | 企业数据                         | 企业主页             | 设置                        | 退出 |
|-----------------|------|-----------------|-----------------|------------------------------|------------------|---------------------------|----|
| 内部通讯录管理         |      | 部门管理            |                 | 智能人事                         |                  | 外部联系人                     |    |
| Q 證案<br>组织架构 角色 | 九州财通 | 全员群<br>後置<br>路门 |                 |                              |                  |                           |    |
| - 九州财通 (1人)     | 添加子部 | 」调整排序           | 当前部门不           | 包含下级部门 添加子部                  | מ                |                           |    |
|                 |      |                 | 様<br>調整部门<br>工号 | 调整排序 批量<br>手机<br>1910和111-79 | ■●<br>■<br>● 检查是 | <sup>邀请成员加入</sup><br>否有手机 | 号  |

3. 预导入组织机构页面没有显示组织机构,并且点击导入后报错: it Manager.errorCode.PullUuid.Invalid

|                     | 8 itManager.errorCode | .PullUuid.Invalid | API、解决方 | 方室和资源    | 费用 工 | 単备案 | 企业 | 支持 | 官网 | ▶_ | ₽. | Ä | ? | 简体 | 0 |
|---------------------|-----------------------|-------------------|---------|----------|------|-----|----|----|----|----|----|---|---|----|---|
|                     |                       | <b>N</b>          | ←组      |          |      |     |    |    |    |    |    |   |   |    |   |
| 含的组、账户进行管理,也可以使用AD、 | LDAP 或 Excel文件的方式配置导  | 入或同步。             |         |          |      |     |    |    |    |    |    |   |   |    |   |
| 部门对其进行操作,也可以左键选择某个; | 部门,并在右侧为其进行创建账户       | ·、创建组、创建部门等接      | (作)     | 前阿里云IDAA | S    |     |    |    |    |    |    |   |   |    |   |
| 查音详情                |                       |                   |         |          |      |     |    |    |    |    |    |   |   |    |   |
|                     |                       |                   |         |          |      |     |    |    |    |    |    |   |   |    |   |
| 请修改授权范围是会           | 全部员工。                 |                   |         |          |      |     |    |    |    |    |    |   |   |    |   |

| ♥ 訂訂开放平台      | 首页 <u>应用</u> 开发 マ 开放能力 マ 基本信息 开发文档                                                                       |
|---------------|----------------------------------------------------------------------------------------------------|
| < 返回企业内部开发    |                                                                                                    |
| 钉钉同步<br>HS微应用 | 权限管理<br>接口权限是以应用维度做接权,实现与打钉核心能力的全面互通。部分接口需要付费或达到特定条件才能使用。了解更多                                            |
| 基础信息          | 权限范围                                                                                                    |
| 只 开发管理        | 注:接口权限是以应用维度做授权,鼓励应用使用尽可能多的接口,实现跟钉钉依心能力的全面互通。并不是所有接口都可以直接开通使用,具体参照接口的使用范围和适用<br>学型,部分按口需要付寿或达到端完会件后才可使用。 |
| ☑ 事件订阅        | 请选择权限范围:(添加通讯录接口权限后生效)                                                                                   |
| 合 权限管理        | <ul> <li>● 全部员工</li> <li>○ 部分员工</li> </ul>                                                               |
| 山 监控中心        | 授权部门:<br>全部员工 + 添加                                                                                       |
| 版本管理与发布       |                                                                                                    |

如果检查钉钉上配置没有问题,请在钉钉上重新建一个应用,并输入IDaaS出口IP再次尝试导入。

## 4.IDaaS数据同步到钉钉(钉钉旧版页 面)

本文介绍如何配置钉钉应用,实现将IDaaS的数据同步到钉钉。 配置钉钉同步的操作步骤主要可以分为两步: 1.在钉钉开发者平台创建一个微应用(可以使用已有的微应用) 2.在IDaaS添加钉钉应用并进行同步配置

#### 在钉钉开发者平台创建微应用并获取参数

#### 操作步骤:

1.登录钉钉开发平台, 地址: https://open-dev.dingtalk.com

#### 获取Corpld参数值

| 钉开放平台              | 首页                        | 应用开发             | 基本信息      | 开发文档              |          |                     |         |
|--------------------|---------------------------|------------------|-----------|-------------------|----------|---------------------|---------|
| 九州美                | 特科技有限                     | 公司               |           |                   |          |                     |         |
| 未认证服务<br>Corpld: c | S商<br>ling <b>blen3ee</b> | Noraci (, 244 67 | 16678: IJ | 毛与资源: <b>设计资源</b> | : 🖹 调试工具 | l: 🗎 🛛 API Explorer | : 🤌 NEW |
|                    |                           | EK               |           |                   |          |                     |         |

#### 2.点击应用开发,选择H5微应用。点击创建应用,创建一个钉钉微应用。

| ⑦ 说明 如果已有钉钉微应用         | ,可以使用已有的微应用,不需要进行创建。 |
|------------------------|----------------------|
| 首页    应用开发             | 基本信息    开发文档         |
| 企业内部开发                 | 企业内部应用 / H5微应用       |
| 小程序<br>H5微应用           | H5微应用<br>⑦ 如何开发      |
| 工作台                    | 十 创建应田               |
| 第三方企业应用<br>3.选择应用,查看详情 |                      |

> 文档版本: 20210720

#### 钉钉相关对接·IDaaS数据同步到钉钉 (钉钉旧版页面)

| 企业内部升友   | 返回 | 钉钉扫码                                  |                    |                                                                                                    |              |    |
|----------|----|---------------------------------------|--------------------|----------------------------------------------------------------------------------------------------|--------------|----|
| 小程序      |    | 甘山/主白                                 |                    | 14. 二. 从 45. T用                                                                                                    | <b>帝田华</b> 无 |    |
| H5微应用    |    | ————————————————————————————————————— | 按山权限               | <sup><sup>1</sup><sup>1</sup><sup>1</sup><sup>1</sup><sup>1</sup><sup>1</sup><sup>1</sup><sup>1</sup><sup>1</sup><sup>1</sup><sup>1</sup><sup>1</sup><sup>1</sup></sup> | 应用反印         |    |
| 机器人      |    | 应用名称:                                 | 钉钉扫码               |                                                                                                    |              | 修改 |
| 工作台      |    | 应用类型:                                 | 企业内部自主开发           | 开发应用 ②                                                                                                    |              |    |
| 第三方企业应用  |    | 应用logo:                               | 52                 |                                                                                                    |              |    |
| 小程序      |    |                                       |                    |                                                                                                    |              |    |
| H5微应用    |    | 应用简介:                                 | 配置钉钉扫码认证源          | 京                                                                                                    |              |    |
| <u> </u> |    | 应用首页地址:                               | https://www.dingta | lk.com                                                                                                    |              |    |
| 刊刊云      |    | PC端首页地址:                              | https://www.dingta | lk.com                                                                                                    |              |    |
| 上架应用市场   |    | 可使用范围:                                | 全部员工               |                                                                                                    |              |    |
| 应用内购     |    | AgentId:                              | 255                |                                                                                                    |              |    |
| 第三方个人应用  |    | 服务器出口IP:                              | 47.57.251.150,eret | .206.105,17.115 <del>346</del> .50                                                                                                    |              |    |
| 小程序      |    | AppKey:                               | dinga 166 🖓 24 🍞   | 4                                                                                                    |              |    |
| 移动接入应用   |    | AppSecret:                            | 点击查看               |                                                                                                    |              |    |

#### 获取应用的AppKey和AppSecret。

↓ 注意 服务器出口IP可以先随意填写,后面需要替换成IDaaS服务器的出口IP,否则会同步失败。

#### 4.点击接口权限,申请应用对通讯录的权限

| 企业内部开发       | 返回            | 钉钉扫码                           |       |     |  |  |  |
|--------------|---------------|--------------------------------|-------|-----|--|--|--|
| 小程序          |               | 基础信息 按口权限 稳定性管理 应用发布           |       |     |  |  |  |
| H5微应用        |               |                                |       |     |  |  |  |
| 机器人          | 基础权限开发应用所需要的基 | 融功能权限。                         |       |     |  |  |  |
| 工作台          | 权限            | 描述                             |       | 状态  |  |  |  |
| 第三方企业应用      | 身份验证          | 获取员工的基本信息,用于登录系统,应用 🗎          |       | 已开通 |  |  |  |
| 小星序<br>H5微应用 | 消息通知          | 获取企业的消息通道给企业及员工发送消息 🗎          |       | 已开通 |  |  |  |
| 钉钉云          |               |                                |       |     |  |  |  |
| 上架应用市场       | 高级权限-企业通讯录 开发 | 发应用所需要的通讯录权限,根据应用功能合理开通。       |       |     |  |  |  |
| 应用内购         | 权限            | 描述                             | 状态    | 操作  |  |  |  |
| 第三方个人应用      | 通讯录只读权限       | 获取企业员工通讯录数据的权限 🗎 未开通 🗇         |       |     |  |  |  |
| 小程序          | 通讯录编辑权限       | 获取企业员工通讯录数据、新增、删除、修改企业通讯录的权限 🗎 | 未开通 ⑦ | 申请  |  |  |  |
| 移动接入应用       | 手机号码信息        | 获取授权范围内的成员手机号码信息 🖻             | 未开通 ⑦ | 申请  |  |  |  |
| ハート          |               |                                |       |     |  |  |  |

需要申请通讯录的权限后,同步才能成功。

### 在IDaaS添加钉钉应用并进行配置

#### 操作步骤

5.登录IDaaS管理员,点击机构及组。

⑦ 说明 添加钉钉应用前,需要先获取到想要同步到钉钉的"根节点"机构所对应的外部ID。

|                      |                                                                                                   | Q 搜索                                          |
|----------------------|---------------------------------------------------------------------------------------------------|-----------------------------------------------|
| 概览                   | 机构及组                                                                                              |                                               |
| 快速入门                 |                                                                                                   |                                               |
| 应用 ^ 心用列表 法加成用       | 机构及组 管理员在当前页面对组织架构、部门及其包含的组、账户进行管理,也可以使用 AD、LDAP 或 E 在左侧的组织架构例中,可以右键点击某个部分对其进行操作,也可以选择某个部门,并在右侧为3 | Excel 文件的方式配置导入或同步。<br>其进行 添加成员、创建账户、创建组 等操作。 |
| THE REAL PROPERTY IS |                                                                                                   |                                               |
| 版户 个                 | 组织架构                                                                                              | 阿里云IDAAS 查查注值                                 |
| 账户管理                 | 在这里对组织架构进行管理。左键可选择组织机构,右键可对组织机构进行操作。 ×                                                            | <u>账户</u> 组组织机构                               |
| 分类管理                 | 「一 阿里云IDAAS                                                                                       | 新建账户 请输入名称进行搜索                                |
| 认证 ^                 |                                                                                                   |                                               |
| 认证源                  | └── ● 测试1                                                                                         | 当前账户数 503 / 已购赛餐规格为 1000000                   |
| RADIUS<br>证书管理       |                                                                                                   | 编号 账户名称                                       |
| 授权 个                 |                                                                                                   | 1 zhangsan305                                 |
| 应用授权                 |                                                                                                   |                                               |
| 权限系统                 |                                                                                                   | 2 znangsanos                                  |
| 审计 ~                 |                                                                                                   | 3 zhangsan425                                 |
| 其他管理 ~               |                                                                                                   | 4 zhangsan83                                  |
| 设置 ~                 |                                                                                                   |                                               |

获取机构的外部ID参数

|              |                                                                                 | 阿里云IDAAS属性 |                                      |  |  |  |
|--------------|---------------------------------------------------------------------------------|------------|--------------------------------------|--|--|--|
| - 400 788    |                                                                                 | 组织机构居性     | <u>.</u>                             |  |  |  |
| 78年,<br>作,也可 | 周楚,也可以使用AD、LDAP 或 Excel文件的方式配置与,或同步。<br>e,也可以左键选择某个部门,并在右侧为其进行创建账户、创建组、创建部门等操作。 |            | 阿里云IDAAS<br>请输入组织或跑门名称。              |  |  |  |
|              | 阿里云IDAAS 查看评情                                                                   | 外部ID       | 384 Marc. # Marchael #               |  |  |  |
|              | 账户 组 组织机构                                                                       | 描述         | 掘送                                   |  |  |  |
|              | 新建联合 手机号码 ~ 请输入手机号码进行搜索 Q                                                       |            | 说明鄙门的功能,特点等。                         |  |  |  |
|              | 当前账户数 197已购套餐规格为 100                                                            | 组织UUID     | 4f64<br>组织的UVID,唯一,调用APIBJUVID是必要条件。 |  |  |  |
|              | 编号 账户名称 显示名称                                                                    |            |                                      |  |  |  |

6.点击添加应用,选择钉钉

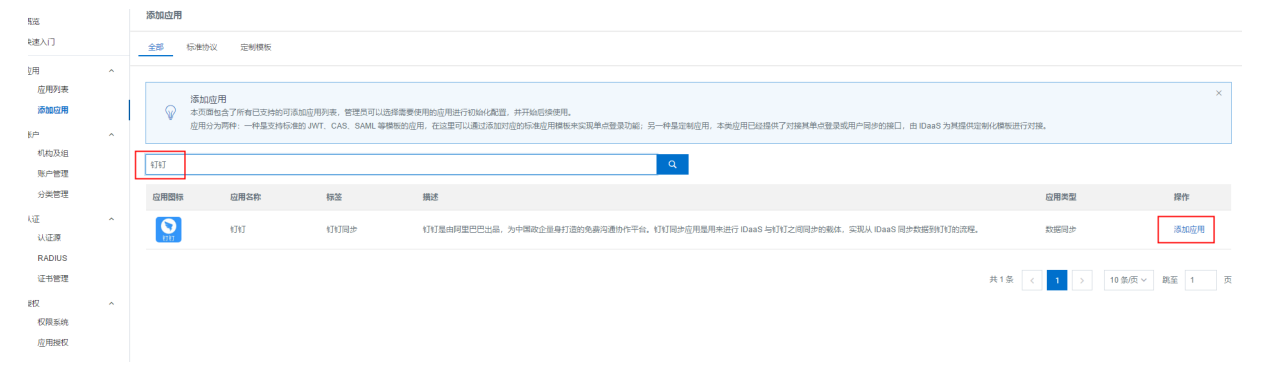

7.填写参数,保存钉钉应用

.

| 添加应用(钉钉)      |                                                                                                    |
|---------------|----------------------------------------------------------------------------------------------------|
| 应用图标          | <ul> <li>         ・<br/>・<br/>と传文件         </li> <li>         图片大小不超过1MB     </li> </ul>            |
| * 应用名称        | 行行                                                                                                  |
| * 应用类型        | ✓数据同步<br>"Web应用"和"PC客户端"只会在用户Web使用环境中显示,"移动应用"只会在用户客户端中显示,"数据际                                      |
| * corpld      | corpld, 由钉钉后台生成, 钉钉回调时用于解析加密。                                                                       |
| * АррКеу      | AppKey,由钉钉后台生成,账户同步时用于获取Access Token。                                                               |
| * AppSecret   | AppSecret,由钉钉后台生成,账户同步时用于获取Access Token。                                                            |
| * Password    | Password,由钉钉后台推送IDP账户的默认密码。                                                                         |
| * IDPRootID   | 填写IDP平台的根部门外部ID,用于同步时过滤掉部门的根节点。                                                                     |
| * 账户关联方式      | <ul> <li>账户关联 (系统按主子账户对应关系进行手动关联,用户添加后需要管理员审批)</li> <li>账户映射 (系统自动将主账户名称或指定的字段映射为应用的子账户)</li> </ul> |
| Corpld、AppKev | 提交 <sup>取消</sup><br>、AppSecret为在钉钉开发者平台中获取到的参数。                                                     |

IDPRoot ID为上述步骤1中获取的 机构的外部ID参数的值。 账户关联方式选择账户关联。 8.点击应用列表,点击详情,打开API开关,复制出APIKey和APISecret

| 馬湾                 |   | 应用列表                                                                       |                                                         |                    |              | 添加。     |
|--------------------|---|----------------------------------------------------------------------------|---------------------------------------------------------|--------------------|--------------|---------|
| 夹速入门               |   |                                                                            |                                                         |                    |              |         |
| 应用<br>应用列表<br>添加应用 | Î | 広用列表<br>管理気可以在当島页間管理已経添加的所有应用、応用可以实現集合要<br>当添加の应用后、应该輸入应用处子回用状态、并已经%応了接収、在 | 2操和 <b>数据同步</b> 能力。<br>应用并值中,可以看到应用的详细信息、单点登录地址、子华户配置、同 | 沙配置、授权、审计等信息。      |              |         |
| 胀户                 | ^ | 请输入应用各称                                                                    | ٩                                                       |                    |              |         |
| 机构及组               |   | 应用图标 应用名称                                                                  | 应用ID                                                    | 设备类型               | 应用状态         | 操作      |
| 分类管理               |   | <b>1</b> 41                                                                | idaas-cn-zz11omt7g04ddtalk                              | 数据同步               |              | 授权 详情 🔺 |
| 入证                 | ^ |                                                                            |                                                         |                    |              |         |
| 认证源<br>RADIUS      |   | 应用信息                                                                       | 账户信息 - 同步                                               | 账户值息 - 子账户         | 授权信息         |         |
| 证书管理               |   | 应用的详细信息                                                                    | SCIM协议设置以及把组织机构、组同步撤送至应用                                | 平台主账户与应用系统中子账户的关联表 | 应用与人员组织的授权关系 |         |
| 受权<br>权限系统         | ^ | <b>查看详情</b> 作改应用 删除应用                                                      | 同步机构 SCIM配置                                             | 查看应用子账户            | 授权           |         |
| 应用授权<br>新计         | ÷ | 麻汁细胞                                                                       | API                                                     |                    |              |         |
| 展它管理               |   | 重看应用系统详细的操作日志                                                              | 是否对应用开放系统API                                            |                    |              |         |
| 発売                 | × | 查看日志 查看同步记录                                                                | API Key API Secret                                      |                    |              |         |
|                    |   | DefaultAppforSLB                                                           | idaas-cn-zz11oml7q04jwl2                                | 数据同步               |              | 授权 详悟 ▼ |

### 9.点击查看详情,复制出组织机构和账户的同步地址

| ni (mai) Y |
|------------|
| NO.4       |
|            |
|            |
|            |
|            |

#### 10.点击同步按钮

#### 钉钉相关对接·IDaaS数据同步到钉钉 (钉钉旧版页面)

#### 应用身份服务

|                      |                                                                                                    | Q, 注示                            |              |      | RR IN | 9.00      | 211 7  | 中國等 | ۵ ¢   | ਸ | ۵ © | 建造中 |
|----------------------|----------------------------------------------------------------------------------------------------|----------------------------------|--------------|------|-------|-----------|--------|-----|-------|---|-----|-----|
| 63                   | 应用列表                                                                                                   |                                  |              |      |       |           |        |     |       |   |     |     |
| 快速入门                 |                                                                                                    |                                  |              |      |       |           |        |     |       |   |     |     |
| 应用 、<br>应用列表<br>适加应用 | 点用対象<br>習意用可以正面能可能常確已经改加的有自己市、应用可以实現 常点世俗和 用小能会 能力、<br>出希知此和用品、应该制入通用化于如何状态。并已经完成了接受。在应用学校中、可以更新公用的学生。 | 地名思,林贞独良地址,子州中配置,同步配置,毁权,审计等等信息。 |              |      |       |           |        |     |       |   |     |     |
| Man .                | (RNR)人运用 \$191                                                                                         |                                  | a .          |      |       |           |        |     |       |   |     |     |
| 机构改组<br>账户管理         | 息用器标 运用系称                                                                                              | 空間の                              | 设备关型         | 应用状态 |       |           |        |     | 探作    |   |     |     |
| 分與管理                 | N3N2                                                                                                   | 201910101757083TKqTYywgyddtaik   | 数期間か         |      |       |           |        |     | 根权 沖間 | • |     |     |
| U.E ^                |                                                                                                    |                                  |              |      |       |           |        |     |       |   |     |     |
| 以臣課<br>RADIUS        | 自用效素                                                                                                   | 第24战战 - <b>7</b> 800             | s Hittala    |      | ****  | 1         |        |     |       |   |     |     |
| 征书管理                 | 应用的评项信息 (原用信可编辑)                                                                                       | 平台主席介绍应用系统中子预介的关键很               | 应用电人员他们的接权关系 |      | 资料在市  | EKAN MINI | Inits. |     |       |   |     |     |
| 150 A                | <b>淮市</b> 行後                                                                                           | <b>意</b> 影应用于预点                  | 1862         |      | ±888  | 2 m       | BR#12R |     |       |   |     |     |
| ALC PERSON           |                                                                                                    |                                  |              |      |       |           |        |     |       |   |     |     |
| Rik v                | P1                                                                                                    |                                  |              |      |       |           |        |     |       |   |     |     |
| 其也智理 -               | 应用对外调用的API能口                                                                                           |                                  |              |      |       |           |        |     |       |   |     |     |
| 9 <b>8</b> -         | API Key API Secret                                                                                     |                                  |              |      |       |           |        |     |       |   |     |     |
|                      |                                                                                                    |                                  |              |      |       |           |        |     |       |   |     |     |

#### 11.点击SCIM配置

| 应用图标   | 应用名称               | 島市0                              | 2   | 28天型         | 应用状态 | 提作             |
|--------|--------------------|----------------------------------|-----|--------------|------|----------------|
|        | 4343               | 201910101757083TKqT'riywqyddtaik | 2   | が展開さ         |      | 接权 滑稽 🔺        |
|        |                    |                                  |     |              |      |                |
| 应用信息   |                    | 账户信息 - 同步                        | 子账户 | 操权信息         |      | 审计信息           |
| 应用的详细信 | 题(颜用100万编辑)        | SCIMINQ设置以及把组织机构。组同步推送至应用。       |     | 应用与人员组织的接权关系 |      | 查要应用系统详细的操作日本。 |
| 重要冲错   |                    | R#NW SCIMER                      |     | 1842         |      | 夏春日本 夏香尚少记录    |
|        |                    |                                  |     |              |      |                |
| API    |                    |                                  |     |              |      |                |
| 应用对外调用 | MAPIEC             |                                  |     |              |      |                |
|        | API Key API Secret |                                  |     |              |      |                |

#### 12.配置SCIM

| SCIM 配置 (钉钉)    |                                                                       |  |  |  |  |
|-----------------|-----------------------------------------------------------------------|--|--|--|--|
| 账户              | 组织机构                                                                  |  |  |  |  |
| 应用名称            | 钉钉                                                                    |  |  |  |  |
| * SCIM同步地址      | serverURL<br>接收同步账户的接口,如: http://xxx.com/api/application/scim/account |  |  |  |  |
| 是否开启            | 关<br>开启SCIM同步后,手动创建/修改/删除账户时会向已经授权的应用推送账户                             |  |  |  |  |
| 协议类型            | ○ Basic <b>●</b> OAuth2<br>应用提供的保护接口的协议类型                             |  |  |  |  |
| * oauth url     | http:// or https://<br>oauth url 必填                                   |  |  |  |  |
| * client_id     | client_id<br>client_id 必填                                             |  |  |  |  |
| * client_secret | client_secret<br>client_secret 必填                                     |  |  |  |  |
|                 | 保存取消                                                                  |  |  |  |  |

填写账户同步和组织机构同步地址,同步地址填写的是上述**步骤5**中获取的同步地址

#### 协议类型选择OAuth2

#### oauth url: IDaaS 用户侧的地址+/oauth/token

| ? 说明 [[                 | DaaS 用}      | □侧的地址;       | 请到云盾IDaaS控制台    | 页面获       | 、取。如          | 下图       | : 则oauth url                            | 需要填写成:            |                            |
|-------------------------|--------------|--------------|-----------------|-----------|---------------|----------|-----------------------------------------|-------------------|----------------------------|
| 实例列表                    |              |              |                 |           |               |          |                                         | 帮助又档 X<br>购买 IDaa | aS                         |
| 实例ID/名称                 | 地域           | 状态 (全部) 🗸    | 规格授权            | 最大用<br>户数 | 到期时间          | 产品版<br>本 | 用户登录页地址                                 | 实例开放接口域名          | 操作                         |
| idaas-cn-növ Hy ing Ori | 华东1 (杭<br>州) | 运行中          | 墻强版             | 300       | 2020年8月3<br>日 | V1.6.4   | ংকলক স্বাধীন, login aliyunidaa<br>s.com | S.com             | 管<br>理<br>升<br>级<br>续<br>费 |
| https://xxx             | k.login.a    | liyunidaas.c | com/oauth/token |           |               |          |                                         |                   |                            |

### Client\_id: IDaaS应用的API Key,见下图

#### Client\_secret: IDaaS应用的API Secret,见下图

| 用                  | ^ | <b>添加应用</b> 请输入应用名称              | ٩                                           |                               |
|--------------------|---|----------------------------------|---------------------------------------------|-------------------------------|
| 添加应用               |   | 应用图标 应用名称                        | 应用ID 设备类型                                   | 应用状态                          |
| 户<br>机构及组          | ^ | (1) 打印局歩                         | idaas-on shanghai                           |                               |
| 账户管理<br>分类管理       |   | 应用信息                             | 账户信息 - 同步                                   | 账户信息 - 子账户                    |
| 证<br>认证源<br>RADIUS | ^ | <b>应用的详细信息</b><br>查看详情 修改应用 删除应用 | SCIM协议设置以及把组织机构、组同步推送至<br>应用<br>同步机构 SCIM配置 | 平台主账户与应用系统中子账户的关联表<br>查看应用子账户 |
| 证书管理<br>权          | ^ | 审计信息                             | API                                         | 管理应用内权限                       |
| 权限系统<br>应用授权       |   | 查看应用系统详细的操作日志<br>查看日志 查看同步记录     | 是否对应用开放系统API<br>API Key API Secret P 白名单配置  | 管理应用内菜单与功能权限                  |
| 计                  | ~ |                                  |                                             |                               |

#### 13.点击机构及组,点击数据字典

|                                         |   |                                                                                                    | Q mm                                         | 85 | I# # | <b>R</b> 24 | 文体与服务 | ⊑ 0°       | ਸ    | D 6 | 2014年文 🌔 |
|-----------------------------------------|---|----------------------------------------------------------------------------------------------------|----------------------------------------------|----|------|-------------|-------|------------|------|-----|----------|
| 概認                                      |   | 机构及细                                                                                                    |                                              |    |      |             |       |            |      |     | 2127n    |
| 伸速入门                                    |   |                                                                                                    |                                              |    |      |             |       |            |      |     |          |
| 应用 ···································· | ^ | ●おお記書<br>留意用の回知知り 2000年の、第7 33月14日から、第4 2017年2、日下に使用 AD、LDAF 成<br>正正知知のの知知りの、可以は加止まますがりの知道で加い、は可以は非常すが)、非正正のの | Los ZYRETCHER ALEAS<br>Ref Stock, Start war, |    |      |             |       |            |      |     | ×        |
| No.                                     | ^ | MERCENTING                                                                                                    | NEEZICAAS 2 201718                           |    |      |             |       | 10121E10 - | ■入 ~ | 8出~ |          |
| <b>机构政制</b><br>账户管理                     |   | 在这里对自己和此志行管理。主要可选择自己机构、此便可对自己机构进行操作。 ×                                                                        | NA 6 Gottin                                  |    |      |             |       |            |      |     |          |
| 分前管理                                    |   |                                                                                                    | ▲通販→ 認知入牟市送行重要 Q                             |    |      |             |       |            |      |     |          |
| 以這種                                     |   |                                                                                                    | 当时能行数 500 / 已的am版积的5 1000000                 |    |      |             |       |            |      |     |          |
| RADIUS                                  |   |                                                                                                    | - an ware                                    |    |      |             |       | -          |      |     |          |

#### 14.添加数据字典

| 光厅  |    | эщь  |
|-----|----|------|
| ΞX1 | カゴ | -999 |

| * 字段名称 | 请输入字段名称                    |
|--------|----------------------------|
| * 字段值  | 请输入字段值                     |
| * 所属分类 | 请选择                        |
| * 字段类型 | 请选择                        |
| 是否为必填  |                            |
| 是否可修改  | 「香                         |
|        | 若设置必填,则系统默认开启可以修改。         |
| 是否唯一   |                            |
| 字段状态   | 「香                         |
|        | 启用后,字段会显示在账户表单中,API也会有该字段。 |
| 备注     | 介绍该字段的特点,如何使用等等            |
|        | 提交取消                       |

数据字典1:

- 字段名:钉钉部门ID
- 字段值: ddtalkld
- 所属分类:组织机构
- 字段类型: 文本框
- 是否必填:否
- 是否唯一:是

数据字典2:

- 字段名:钉钉人员ID
- 字段值: ddAccount ld
- 所属分类:账户
- 字段类型: 文本框
- 是否必填:否
- 是否唯一:是
通过以上步骤,完成钉钉同步的配置。现在在IDaaS中新增修改删除组织机构和账户都会增量同步到钉钉应用。

| 基本信息      | 基本信息 / 开发体验账号管理                                                                                                    |
|-----------|----------------------------------------------------------------------------------------------------|
| 开发体验账号管理  | 开发体验账号管理                                                                                                    |
| 开发信息 (旧版) |                                                                                                    |
|           | 体验组织体验人员                                                                                                    |
|           | 体验组织使用规范                                                                                                    |
|           | <ol> <li>1. 最多可创建10个体验组织。</li> <li>2. 体验组织默认可获取通讯品信息。包括:部门列表、部门详情、部门成员、管理员列表等。</li> <li>3. 旧的体验组织,需要在钉钉管理后台,进行登录管理。</li> <li>4. 体验组织仅供开发测试阶段使用,如需共创,请先发布应用,使用线下部署二维码来安装应用。</li> <li>5. 如霜解散体验组织,请登录</li> </ol> |
|           | 体验组织列表                                                                                                    |
|           | 组织名称Corpld创建者                                                                                                    |
|           | No data                                                                                                    |

备注:新增账户时,必须填写手机号才可同步成功。

#### 常见问题

Q: 配置完成后,同步机构或账户提示同步失败,同步结果显示如下:服务器返回错误码:60020错误信息:请参考FAQ:https://open-doc.dingtalk.com/microapp/faquestions/cvbtph。错误原因:访问ip不在白名单之中,request ip=xxx.xxx.xxx.appKey(dingbkmqsdymhczxxmx8),如何解决?

A: 失败原因是钉钉会检查发送请求的IP是否在对应钉钉微应用的服务器出口IP中, 需要把上述的请求IP地址加入到对应钉钉微应用的服务器出口IP配置中。

Q: 配置完成后,同步机构或账户提示同步失败,同步结果显示如下:服务器返回错误码:40066错误信息:不 合法的部门列表,如何解决?

A: 请检查需要同步的机构是否在正确的机构下(即是否在创建钉钉应用所填写的IDPRootID对应的组织机构下)。如果是同步过去一个机构后,在该机构下创建的机构和用户同步失败,请检查文档步骤14的数据字 典是否添加。

# 5.IDaaS数据同步到钉钉(钉钉新版页 面)

本文介绍如何配置钉钉应用,实现将IDaaS的数据同步到钉钉。 配置钉钉同步的操作步骤主要可以分为两步: 1.在钉钉开发者平台创建一个微应用(可以使用已有的微应用) 2.在IDaaS添加钉钉应用并进行同步配置

在钉钉开发者平台创建微应用并获取参数

#### 操作步骤:

1.登录钉钉开发平台, 地址: https://open-dev.dingtalk.com

#### 获取Corpld参数值

| ♥ 訂訂开放平台 |                                 | 首页 | 应用开发 ~    | 开放能力 >     | 基本信息 | 开发文档 | 返回旧版 4 城州昭从   退出 🎡                                                                                                    |
|----------|---------------------------------|----|-----------|------------|------|------|----------------------------------------------------------------------------------------------------|
|          | 最近项目<br>测试12<br><sub>例试12</sub> |    | ्रा<br>•ग | 订同步<br>I同步 |      |      | 時日本         日本         日本 |

2.点击应用开发,选择H5微应用。点击创建应用,创建一个钉钉微应用。

说明 如果已有钉钉微应用,可以使用已有的微应用,不需要进行创建。

| ♥打打开放平台         |                     | 首页 应用开发 > 开放能力 > | 基本信息 开发文档  | 适回旧版 🗅 试用团队   退出 🎡                  |
|-----------------|---------------------|------------------|------------|-------------------------------------|
| 🗯 企业内部开发        | 钉钉应用                |                  |            | 创建应用                                |
| ☺ 钉钉应用          | 全部应用 小程序 H5微应用      |                  |            | <b>应用名称</b> v 支持应用名称/Agentid等偶意提案 Q |
| 88 工作台<br>白 机器人 | <b>测试12</b><br>测试12 |                  | 试用<br>1234 |                                     |
|                 | HS微应用               | H5微应用            | H5機成用      |                                     |
|                 |                     |                  |            |                                     |

3.选择应用,查看详情

#### 应用身份服务

| ▶ 钉钉开放平台                                          | 10                                       | 页 应用 | 明开发 ~    | 开放能力 ~ | 基本信息 | 开发文档 | 返回旧版 Q 法用面  | А   да 🎰 |
|---------------------------------------------------|------------------------------------------|------|----------|--------|------|------|-------------|----------|
| < 返回企业内部开发<br>1111日码<br>(15300用)<br>() 基础信息       | 基础信息<br>打打扫码<br>打打扫码                     |      |          |        |      |      |             | 編輯       |
| <ul> <li>         ・</li></ul>                     | 应用凭证<br>Agentid:                         |      | AppKey : | 1      |      |      | AppSecret : |          |
| <ul> <li>● 版本管理与发布</li> <li>□, 打打登录与分享</li> </ul> | 删除应用<br>删除媒件不可证,该应用所有值意将被删除,请谨慎属作。<br>目移 |      |          |        |      |      |             |          |
|                                                   |                                          |      |          |        |      |      |             |          |

获取应用的AppKey和AppSecret。

注意 服务器出口IP可以先随意填写,后面需要替换成IDaaS服务器的出口IP,否则会同步失败。

4.点击权限管理,申请应用对通讯录的权限

| 通讯录部门信息读权限   | 获取部门详情。<br>获取描定用户的所有公部门列表。<br>获取部门列表。<br>获取描定部门的所有父部门列表。<br>查看要多            | 已开通 | 移除权限 |
|--------------|-----------------------------------------------------------------------------|-----|------|
| 维护通讯录的接口访问权限 | 创建部7 〕<br>更新部7 〕<br>動除部7 〕<br>更新用户信息 〕<br>査者更多                              | 已开通 | 移除权限 |
| 成员信息读权限      | 根据userid获取用户详備。<br>获取部门用户userid列表。<br>获取管理员列表。<br>获取员工人数。<br>査者更多           | 已开通 | 移种权限 |
| 通讯录部门成员读权限   | 获取部门用户详情 )<br>获取部门用户基础信息 )<br>获取部门用户详情 )<br>获取角色详情 )<br>查查费更多               | 已开通 | 移除权限 |
| 企业外部联系人读取权限  | 获取企业外部联系人标签列表<br>获取企业外部联系人列表<br>获取企业外部联系人详情                                 | 已开通 | 移除权限 |
| 企业外部联系人维护权限  | <ul><li> 删除企业外部联系人 □ </li><li> 更新企业外部联系人 □ </li><li> 添加企业外部联系人 □ </li></ul> | 已开通 | 移除权限 |
| 通讯录基本数据读权限   | 获取企业最新打打指数信息 🕒<br>获取企业邀请信息 🕒                                                | 已开通 | 移除权限 |
| 调用企业API基础权限  | 更新工作通知状态栏 D<br>连接器專件发送 D<br>通过免發码获取用户信息(v2) D<br>查询期消息已读人员列表 D<br>查看更多      | 已开通 | 默认开通 |

需要申请通讯录的权限后,同步才能成功。

## 在IDaaS添加钉钉应用并进行配置

5.登录IDaaS管理员,点击机构及组。

说明 添加钉钉应用前,需要先获取到需要同步到钉钉的"根节点"机构 所对应的外部ID。

|                     | 云 |                                                                                                    | Q 搜索                                             |
|---------------------|---|----------------------------------------------------------------------------------------------------|--------------------------------------------------|
| 概览                  |   | 机构及组                                                                                                 |                                                  |
| 快速入门                |   |                                                                                                    |                                                  |
| 应用<br>应用列表<br>活如应用  | ^ | 机构及组<br>管理员在当前页面对组织架构、部门及其包含的组、账户进行管理,也可以使用 AD、LDAP 或<br>在左侧的组织架构树中,可以右键点击某个部分对其进行操作,也可以选择某个部门,并在右侧; | 载 Excel 文件的方式配置导入或同步。<br>为其进行 添加成员、创建账户、创建组 等操作。 |
| 78-734752773        |   |                                                                                                    |                                                  |
| 账户                  | ^ | 组织架构                                                                                                 | 阿里云IDAAS 查看详情                                    |
| <b>机构及组</b><br>账户管理 |   | 在这里对组织架构进行管理。左键可选择组织机构,右键可对组织机构进行操作。 ×                                                               | 账户 组 组织机构                                        |
| 分类管理                |   |                                                                                                    | <b>新建账户</b> 法给入220进行搜索                           |
| 认证                  | ~ |                                                                                                    | HIGH CHISTELISES.                                |
| 认证源                 |   |                                                                                                    | 当前账户数 503 / 已购套餐规格为 1000000                      |
| RADIUS              |   |                                                                                                    | 伯马 能占夕养                                          |
| 证书管理                |   |                                                                                                    | יניו-רי עעע בימאג                                |
| 授权                  | ^ |                                                                                                    | 1 zhangsan305                                    |
| 应用授权                |   |                                                                                                    | 2 zhangsan68                                     |
| 权限系统                |   |                                                                                                    |                                                  |
| 审计                  | ~ |                                                                                                    | 3 zhangsan425                                    |
| 其他管理                | ~ |                                                                                                    | 4 zhangsan83                                     |
| 设置                  | ~ |                                                                                                    |                                                  |

#### 获取机构的外部ID参数

|                                                                                       | 阿里云IDAAS | 属性                                                                                                    |
|---------------------------------------------------------------------------------------|----------|----------------------------------------------------------------------------------------------------|
|                                                                                       | 组织机构属    | 性                                                                                                    |
| 1899、1998年1999年、1999年年(1999年)1998年(1999年)。<br>1999年(1998年年),并在右側为其进行创建账户、创建组、创建部门等操作。 |          | 阿里云DAAS<br>请输入组织或即门名称。                                                                                                    |
| 阿里云IDAAS 查撒洋情                                                                         | 外部ID     | 384 (main ) (main ) ( |
|                                                                                       | 描述       | 描述                                                                                                    |
| 新建制力 手机号码 > 请输入手机号码进行搜索                                                               | ۹        | 说明即门的功能,特点等。                                                                                                    |
| 当前账户数 19/已购套包烧档为 100                                                                  | 组织UUID   | 416年1日2日1日1日1日1日1日1日1日1日1日1日1日1日1日1日1日1日1日1                                                                                                    |
| 编号 账户名称 显示名称                                                                          |          |                                                                                                    |

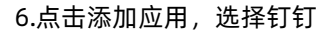

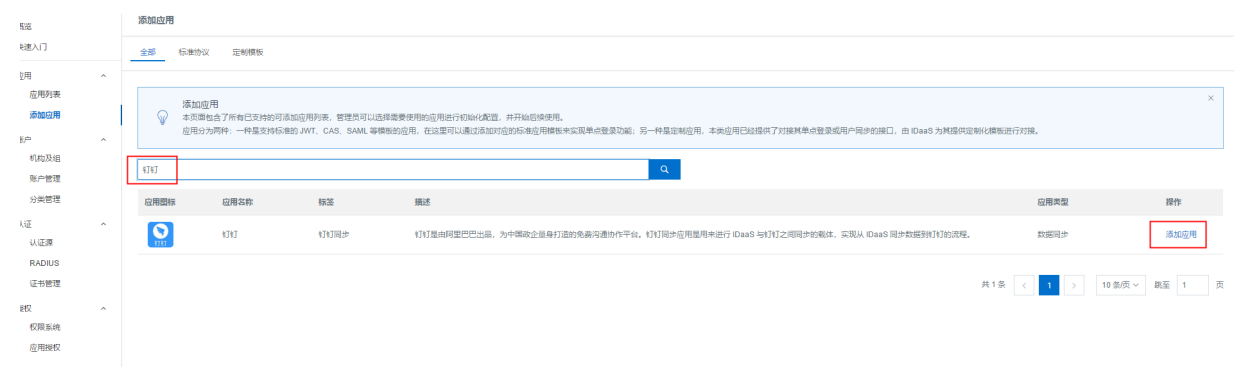

#### 7.填写参数,保存钉钉应用

|                     |  |             |               |                             | <u>妻索</u>                | 费用 工单 ICP 备案 企业 支持 App 🖸 🛕 ৗ 🛞 简体 🔮 |                                                                                                    |
|---------------------|--|-------------|---------------|-----------------------------|--------------------------|-------------------------------------|----------------------------------------------------------------------------------------------------|
| 既吃                  |  |             |               |                             |                          | 添加应用(钉钉)                            | ×                                                                                                    |
| 失速入门<br>            |  | 0           | 钉钉            | plugin_dingtalk             | 钉钉同步                     | * 应用名称                              | <u> </u>                                                                                                    |
| 应用列表                |  |             |               |                             |                          | * Corpld                            | 请填写corpld                                                                                                    |
| 添加应用                |  | (-)         | 阿里云智能网关       | aliyun_sag                  | Aliyun                   | * AppKey                            | conput, minipine, minipine, minipine,<br>讀描這YobbKey                                                                             |
| 机构及组                |  | <b>[</b> -] |               | plugin_aliyun               | SSO, SAML, 阿里            |                                     | AppKey,由钉钉后台生成,账户同步时用于获取Access Token。                                                                                           |
| 账户管理<br>分类管理        |  | ~           |               |                             |                          | * AppSecret                         | 请填写AppSecret<br>AppSecret,由钉钉后台生成,账户同步时用于获取Access Token。                                                                        |
| 人证 /                |  | <b>C</b> -) | 阿里云RAM-角色SSO  | plugin_aliyun_role          | SSO, SAML, Aliyu         | * 默认密码                              | 请填写默认密码                                                                                                    |
| 认证源<br>RADIUS       |  | M           | 阿里邮箱          | plugin_alimail              | SSO, 用户同步, S.<br>阿里云, 邮箱 | * IDaaS同步根组织                        | IDeaS推送给打打后台账户的账认密码。<br>选择                                                                                                    |
| <ul> <li></li></ul> |  |             | WordPressSaml | plugin_wordpress_saml       | SSO, SAML, CMS           | 代理服务器地址                             | 讀选择IDaaS89機程程,用于同步时过滤掉程程的模节点。<br>請填写代理服务器地址,如:htp://192.168.10.147<br>如果从晚一身份平会服务就协问打算需要经过代理服务器,请填写代理服务器的地址,不填则直绘访<br>问打打公务云服务。 |
| ≢计 、<br>東它管理 、      |  | WED.        | WEB网关保护       | plugin_spg_auth_gatew<br>ay | id_token                 | * 账户关联方式                            | <ul> <li>账户关联(系统按主子账户对应关系进行手动关联,用户添加后需要管理员审批)</li> <li>账户映射(系统自动将主账户名称或指定的字段映射为应用的子账户)</li> </ul>                               |

Corpld、AppKey、AppSecret为在钉钉开发者平台中获取到的参数。

IDaaS同步根组织选择将钉钉数据同步至IDaaS的节点,请查看步骤5。

#### 账户关联方式选择账户关联。

8.点击应用列表,点击详情,打开API开关,复制出APIKey和APISecret

| 新览                   | 应用列表                  |                             |                    |              | 添加。     |  |  |  |  |
|----------------------|-----------------------|-----------------------------|--------------------|--------------|---------|--|--|--|--|
| 央速入门                 |                       |                             |                    |              |         |  |  |  |  |
| 立用 ^<br>应用列表<br>添加应用 | 応用列表                  |                             |                    |              |         |  |  |  |  |
| 账户 ^                 | 请输入应用名称               | Q                           |                    |              |         |  |  |  |  |
| 机构及组<br>账户管理         | 应用器标 应用名称             | 应用ID                        | 设备类型               | 应用状态         | 探作      |  |  |  |  |
| 分类管理                 | 438J                  | idaas-cri-zz11omt7g04ddtalk | 数据同步               |              | 授权 详情 🔺 |  |  |  |  |
| 火匪 ^                 |                       |                             |                    |              |         |  |  |  |  |
| 认证原<br>RADIUS        | 应用信息                  | 账户信息 - 同步                   | 账户信息 - 子账户         | 授权信息         |         |  |  |  |  |
| 证书管理                 | 应用的详细信息               | SCIM协议设置以及把组织机构、组同步推送至应用    | 平台主账户与应用系统中子账户的关联表 | 应用与人员组织的授权关系 |         |  |  |  |  |
| 受权 ~<br>权限系统         | <b>查看详情</b> 悖改应用 删除应用 | 同步机构 SCIM配置                 | 查看应用子账户            | 授权           |         |  |  |  |  |
| 应用授权<br>副计 ~         | 察计值意                  | ΑΡΙ                         |                    |              |         |  |  |  |  |
| R它管理 · · ·           | 宣曆应用系统详细的操作日志         | 是否对应用开放系统API                |                    |              |         |  |  |  |  |
| 2m ~                 | 查看日志 查看同步记录           | API Key API Secret          |                    |              |         |  |  |  |  |
|                      | DefaultAppforSLB      | idaas-cn-zz11oml7g04iwl2    | 数据同步               |              | 授权 详情 ▼ |  |  |  |  |

9.点击查看详情,复制出组织机构和账户的同步地址

|      | 应用详慎(引制)  |                                                                              |
|------|-----------|------------------------------------------------------------------------------|
|      | 应用ID      | idaas-cn-zz11omt7g04ddtalk                                                   |
| 地址、子 | 应用名称      | 钉钉                                                                           |
|      | Corpld    | 1                                                                            |
|      | аррКеу    | 1                                                                            |
|      | appSecret | 1                                                                            |
|      | Password  | *****                                                                        |
|      | IDPRootID | 1                                                                            |
| 立用   | 应用状态      | 启用                                                                           |
|      | 组织机构同步地址  | htp:////////seinaliyunidaas.com/api/application/ddtalk/organization/400.5444 |
|      | 账户同步地址    | https://www.indiaas.com/api/application/ddtalk/account/4bb154-eu.            |
|      | 账户关联方式    | 账户关联                                                                         |
|      | 创建人       | idaas_manager                                                                |
|      | 创建时间      | 2020-06-08 16:56                                                             |

#### 10.点击同步按钮

| ≡ (-)阿                     | 里云 |                    | Q. IEE                         |               | 第月 -  | 工单 養實 企业 支持号服务 | ज ् म ® क्ष | 689 |
|----------------------------|----|--------------------|--------------------------------|---------------|-------|----------------|-------------|-----|
| <b>6</b> .5                |    | 应用列表               |                                |               |       |                |             |     |
| 快速入门<br>应用<br>应用列表<br>汤红应用 | Ŷ  |                    |                                |               |       |                |             |     |
| 数中                         | ~  | 通知人应用本作:           |                                | Q -           |       |                |             |     |
| 机构及组<br>账户管理               |    | 臺市部區 高市名称          | の間辺                            | 设备失型          | 应用状态  |                | 1915        |     |
| 分类管理                       |    | SU KUT             | 201910101757083TKqTYywgyddlaik | 和 <b>建</b> 制计 |       |                | 按 沖雪 ▲      |     |
| 0.02                       | ^  |                    | _                              |               |       |                |             |     |
| RADIUS                     |    | 10/862.0           | 第19倍道 - 予約19<br>1              | 195 1967aaa   | 10111 | 61.02          |             |     |
| 证书管理                       |    | 且用的伴唱信息 (使用信可编辑)   | 甲位主张产业应用系统中于新产的关键类             | 应用有人员他们的研究无限  | 20    | 16月系统評問的操作日本。  |             |     |
| 1612                       | ^  | <b>用部件</b> 會       | <b>查</b> 羅心用子短 <sup>44</sup>   | 2652          | 20    | 日本 查察用此记录      |             |     |
| 収用重統                       |    |                    |                                |               |       |                |             |     |
| 审计                         | ~  | API                |                                |               |       |                |             |     |
| 與他智理                       | ~  | 应用对外调用的API做口       |                                |               |       |                |             |     |
| 0.M                        | v  | API Key API Secret |                                |               |       |                |             |     |

#### 11.点击SCIM配置

| 成用25% 应用25%        | 庭700 D                         | 10  | a 天型         | 应用状态 | 12/1           |
|--------------------|--------------------------------|-----|--------------|------|----------------|
| 634J               | 201910101757083TKqTYywqyddlaik | 83  | 運営さ          |      | 接权 評價 🔺        |
|                    |                                |     |              |      |                |
| 后用信息               | 账户信章 - 同步                      | 子账户 | 游校信題         |      | 审计信息           |
| 這用的详细信息(禁用后可编辑)    | SCIM协议设置以及把组织机构、组同步推送至应用。      |     | 应用与人员编织的授权关系 |      | 查看這用系統详细的操作日本。 |
| <b>亚街</b> 洋街       | NEW NATURE SCINIEE             |     | <b>建权</b>    |      | 臺灣日本 臺灣尚少记录    |
|                    |                                |     |              |      |                |
| API                |                                |     |              |      |                |
| 应用对外调用的API接口       |                                |     |              |      |                |
| API Key API Secret |                                |     |              |      |                |

12.配置SCIM

| 应用身份服务 | • |
|--------|---|
|--------|---|

| SCIM 配置(钉       | \$])                                                                  |
|-----------------|-----------------------------------------------------------------------|
| 账户              | 组织机构                                                                  |
| 应用名称            | 钉钉                                                                    |
| * SCIM同步地址      | serverURL<br>接收同步账户的接口,如: http://xxx.com/api/application/scim/account |
| 是否开启            | 关<br>开启SCIM同步后,手动创建/修改/删除账户时会向已经授权的应用推送账户                             |
| 协议类型            | ○ Basic ● OAuth2<br>应用提供的保护接口的协议类型                                    |
| * oauth url     | http:// or https://<br>oauth url 必填                                   |
| * client_id     | client_id<br>client_id 必填                                             |
| * client_secret | client_secret<br>client_secret 必填                                     |
|                 | 保存取消                                                                  |

填写账户同步和组织机构同步地址,同步地址填写的是上述步骤9中获取的同步地址

协议类型选择OAuth2

oauth url: IDaaS 用户侧的地址+/oauth/token

说明 IDaaS 用户侧的地址 请到云盾IDaaS控制台页面获取。如下图:则oauth url需要填写成: https://xxxx.login.aliyunidaas.com/oauth/token

| 实例列表                    |              |           |      |           |               |          |                                        | 帮助又档×<br>购买 IDa | aS     |
|-------------------------|--------------|-----------|------|-----------|---------------|----------|----------------------------------------|-----------------|--------|
| 实例ID/名称                 | 地域           | 状态 (全部) 🗸 | 规格授权 | 最大用<br>户数 | 到期时间          | 产品版<br>本 | 用户登录页地址                                | 实例开放接口域名        | 操作     |
| idaas-en-në e e gji 👷 🕬 | 华东1 (杭<br>州) | 运行中       | 增强族  | 300       | 2020年8月3<br>日 | V1.6.4   | catant Jatti login aliyunidaa<br>s.com | s.com           | 管理升级续费 |

Client\_id: IDaaS应用的API Key, 见步骤8

Client\_secret: IDaaS应用的API Secret, 见步骤8

13.点击机构及组,点击数据字典

| ≡ (-)网                      | 記 |                                                  | Q. IRR                                    |  | at Is | <b>18</b> R 24 | 支持与服務 | ы ( <sup>с</sup> | Э. H         | \$  | Mary 🥘 |
|-----------------------------|---|--------------------------------------------------|-------------------------------------------|--|-------|----------------|-------|------------------|--------------|-----|--------|
| <b>6</b> .5                 |   | 0.49,22.00                                       |                                           |  |       |                |       |                  |              |     | 2157A  |
| (制建入门<br>应用<br>应用列票<br>添加应用 | ^ | NAUX<br>2012 - 100000000000000000000000000000000 | on 文件检查式把握导入或用处。<br>图示 法加点范、保護指令、保護指 等操作。 |  |       |                |       |                  |              |     | ×      |
| NA.                         | ^ | 18.653WHG T                                      | 利型元IDAAS 金融计值                             |  |       |                |       | 1012年初 ~         | <b>Β</b> λ.∽ | 9±~ |        |
| 和4602/目<br>光の管理             |   | 在这里对自己和此志行管理,主要可选择自己的点。此便可对自己的构造行操作。    ×        | NA IS ISN'N                               |  |       |                |       |                  |              |     |        |
| 分尚管理                        |   |                                                  | <b>和1292年</b> 的第三人称形式行政家                  |  |       |                |       |                  |              |     |        |
| 以亞線<br>RADIUS               |   |                                                  | 当前市户款 503 / 已和意愿和批为 1000000               |  | <br>  |                |       |                  |              |     |        |

#### 14.添加数据字典

#### 数据字典

| * 字段名称  | 请输入字段名称                    |
|---------|----------------------------|
|         |                            |
| * 字段值   | 请输入字段值                     |
| ~~~~    |                            |
| * 所属分类  | 请选择                        |
| * 之色光刑  | 注选择                        |
| * 14071 | HJX의구                      |
|         |                            |
| 是否为必填   | 「香                         |
|         |                            |
| 是否可修改   |                            |
|         | 若设置必填,则系统默认开启可以修改。         |
|         |                            |
| 是否唯一    |                            |
|         |                            |
| 子段状态    |                            |
|         | 启用后,字段会显示在账户表单中,API也会有该字段。 |
| 备注      | 介绍该字段的特点,如何使用等等            |
|         |                            |
|         |                            |
|         | <b>提交</b> 取消 取消            |
|         |                            |
|         |                            |

| 字段名:钉钉部门ID    |
|---------------|
| 字段值: ddtalkld |
| 所属分类:组织机构     |
| 字段类型:文本框      |
| 是否必填:否        |
| 是否唯一:是        |
| 数据字典2:        |
| 字段名:钉钉人员ID    |

字段值: ddAccount ld

所属分类:账户

字段类型: 文本框

是否必填:否

是否唯一:是

通过以上步骤,完成钉钉同步的配置,在IDaaS中新增/修改/删除组织机构和账户都会增量同步到钉钉应用。

| ♥打钉开放平台 |          |                                                                                               | 首页           | 应用开发 ~            | 开放能力 ~     | 基本信息 | 开发文档 | 适回旧版 | ) 试用团队 | иш 🎰 |
|---------|----------|-----------------------------------------------------------------------------------------------|--------------|-------------------|------------|------|------|------|--------|------|
|         | 基本信息     | 基本信息 / 开发体验账号管理<br>开发体验账号管理                                                                   |              |                   |            |      |      |      |        |      |
|         | 开发信息(旧版) |                                                                                               |              |                   |            |      |      |      |        |      |
|         |          | 体验组织体验人员                                                                                      |              |                   |            |      |      |      |        |      |
|         |          | <ol> <li>最多可创建10个体验组织。</li> <li>4.体验组织数认可获取通讯员偏意。</li> <li>3.旧的体验组织。需要在<br/>151的现金</li> </ol> | 包括:部门        | 列表、部门详情、部门<br>管理。 | 成员、管理员列表等。 |      |      |      |        |      |
|         |          | <ol> <li>体验组织仅供开发测试阶段使用,</li> <li>加醋解散体验组织, 调整录<b>们</b></li> </ol>                            | 如霧共创,<br>理后台 | 清先发布应用,使用线        | 下部署二维码未安装态 | )用。  |      |      |        |      |

备注:新增账户时,必须填写手机号才可同步成功。

#### 常见问题

Q: 配置完成后,同步机构或账户提示同步失败,同步结果显示如下:服务器返回错误码:60020错误信息:请参考FAQ:https://open-doc.dingtalk.com/microapp/faquestions/cvbtph。

错误原因:访问ip不在白名单之中,request ip=xxx.xxx.xxx.appKey(dingbkmqsdymhczxxmx8), 解决方案如下:

A: 失败原因是钉钉会检查发送请求的IP是否在对应钉钉微应用的服务器出口IP中, 需要把上述的请求IP地址加入到对应钉钉微应用的服务器出口IP配置中。

Q: 配置完成后,同步机构或账户提示同步失败,同步结果显示如下:服务器返回错误码:40066错误信息:不 合法的部门列表,如何解决?

A: 请检查需要同步的机构是否在正确的机构下(即是否在创建钉钉应用所填写的IDPRootID对应的组织机构下)。如果是同步过去一个机构后,在该机构下创建的机构和用户同步失败,请检查文档步骤14的数据字 典是否添加。

## 6.钉钉扫码登录

本文为您介绍如何配置钉钉扫码认证源。配置完成后,您可以通过钉钉扫码的方式,直接登录IDaaS平台。

#### 背景信息

云盾IDaaS平台支持公司成员使用多种外部认证源登录。IT管理员可以根据公司需要,添加并启用不同的认证 方式,例如DB、LDAP、钉钉扫码、OTP验证码登录等。钉钉作为常用的办公软件,以钉钉作为外部认证 源,通过钉钉扫码的方式可以更加灵活、方便地登录到IDaaS。

配置钉钉扫码认证源的操作步骤主要分为两步:

- 1. 在钉钉开发者平台添加微应用并配置扫码登录
- 2. 在IDaaS平台创建钉钉扫码认证源

完成以上两步,即可实现使用钉钉扫码登录到IDaaS

#### 在钉钉开发者平台添加微应用并配置扫码登录

- 1. 登录钉钉开发平台, 地址: https://open-dev.dingtalk.com
- 2. 登录成功后,在首页获取Corpld参数

| 🛇 钉钉开放 | 平台           | 首页                      | 应用开发           | 基本信息      | 开发文档      |           |                     |
|--------|--------------|-------------------------|----------------|-----------|-----------|-----------|---------------------|
|        |              |                         |                |           |           |           |                     |
|        | 九州美特         | 科技有限公                   | 司              |           |           |           |                     |
|        | Corpld: ding | ,buh gisesb <i>ib</i> a | lo7aci6c26kbrc | .1618: 工具 | 与资源:设计资源: | 🖹 调试工具: 🗎 | API Explorer: 🤌 NEW |
|        | ⑦ 技术答疑       | 💮 需求建议                  | X              |           |           |           |                     |
|        |              |                         |                |           |           |           |                     |

3. 点击应用开发,在左侧导航栏中选择H5微应用,创建一个钉钉微应用

| ? 说      | 明 如果已创建过H5微应用,可以直接使用现有的                  | ሳ.               |
|----------|------------------------------------------|------------------|
| ▶ 钉钉开放平台 | 篇页 基本信息 开发文档                             | zhangdh   sĒti 🔇 |
| 2        | 全地内部开发                                   |                  |
|          | 11組入<br>工作会<br>第三方会址成用<br>〇A<br>〇A<br>〇A |                  |

4. 创建完成后,点击应用图标。查看应用详情,获取AppKey和AppSecret参数。

| ŝ | 首页      | 应用开发 | 基本信息 | 开发文档        |          |                 |              |           |      |         |  |
|---|---------|------|------|-------------|----------|-----------------|--------------|-----------|------|---------|--|
|   |         |      |      |             |          |                 |              |           |      |         |  |
| 1 | 企业内部开发  |      |      |             |          |                 |              |           |      |         |  |
|   | 小程序     | 返回   |      |             |          |                 |              | 钉钉同步      |      |         |  |
|   | 3 1233  |      |      |             |          | 凭证与基础信息         | 开发管理         | 权限管理      | 监控中心 | 版本管理与发布 |  |
|   | H5微应用   |      |      |             |          |                 |              |           |      |         |  |
|   | 机器人     | 应用凭  | 证    |             |          |                 |              |           |      |         |  |
|   | 工作台     |      | Ag   | entld: 8504 | -68      |                 |              |           |      |         |  |
| 1 | 第三方企业应用 |      | Ap   | pKey: ding  |          |                 |              |           |      |         |  |
|   | 小程序     |      | AppS | ecret: VFv2 | P8huyz2K | A second second | ager (Heeger | en e en e |      |         |  |
|   | H5微应用   |      |      |             |          |                 |              |           |      |         |  |
|   | 应用发布审核  | 基础信  | 息    |             |          |                 |              |           |      |         |  |

#### 5. 在左侧导航栏中点击移动应用接入-登录,然后点击创建扫码登录应用授权

6. 创建扫码登录应用授权的必填参数中,名称、描述可以随便填写,授权logo地址和回调域名需要填写 IDaaS里面的RedirectUrl的地址。

② 说明 管理员在IDaaS平台新建钉钉扫码认证源时,会自动生成并展示Redirect Url参数。直接将页 面展示的Redirect Url参数复制粘贴到对应位置即可。

| 添加认证源(钉钉      | 扫码登录)                                                                                              |
|---------------|----------------------------------------------------------------------------------------------------|
| * 扫码AppId     | 请输入获取的AppID                                                                                        |
|               | 钉钉扫码登录开发申请获取的AppID,具体请访问:钉钉开放平台                                                                    |
| * 扫码AppSecret | 请输入获取的AppSecret                                                                                    |
|               | 钉钉扫码登录开发申请获取的AppSecret,具体请访问:钉钉开放平台                                                                |
| * CorpID      | 请填写CorpID                                                                                          |
|               | 钉钉后台 微应用-> 微应用设置 中获取的 CorpID                                                                       |
| ∗ 应用AppKey    | 请填写CorpSecret                                                                                      |
|               | 在钉钉开放平台,应用开发 -> 企业内部开发,添加小程序或H5微应用后获取                                                              |
| ∗ 应用AppSecret | 请填写应用AppSecret                                                                                     |
|               | 在钉钉开放平台,应用开发 -> 企业内部开发,添加小程序或H5微应用后获取                                                              |
| * RedirectUrl | https://www.stan.aliyunidaas.com/api/public/bff/v1.2/authenticate/ddtalk/forward_idaas-cn-225 1566 |
|               | 钉钉扫码后重定向地址,注意:必须与申请时的一致                                                                            |
| * 前端回调地址      | 请填写前端回调地址                                                                                          |
|               | IDaaS服务认证后重定向到前端的地址,必须以http或https开头,不能为内网地址。示例:http://xxx.xxx.com/front                            |
|               | end/login#ddtalkCallback                                                                           |
| 是否显示          |                                                                                                    |
|               | 在登录页展示认证源图标                                                                                        |
|               | 提交取消                                                                                               |
|               |                                                                                                    |

 

 创建扫码登录应用授权
 \*

 \* 名称:
 授权微应用的名称,必填,最多不超过20个字符

 \* 描述:
 日码登录用于,主要是说明,使用的场景,必 填,最多不超过20个字符

 \* 授权LOGO地 加:
 应个会显示在授权页面的中间页中,以http. 成个会显示在授权页面的中间页中,以http. 大大大大、必填,最多不超过500个字符

 \* 回调域名:
 微应用回调的URL,以http.或https开头,必填, 最多不超过500个字符

 取消
 角定

#### 7. 添加成功以后,获取扫码登录页面所展示得appld、appSecret参数。

| 开放平 | 台                             | 首页 | 应用开                      | 发             | 基本信息 | 开发文档                       |                                                                                                    |                                        |                                                                                | 九州美特科技有限公司 | ì |
|-----|-------------------------------|----|--------------------------|---------------|------|----------------------------|----------------------------------------------------------------------------------------------------|----------------------------------------|--------------------------------------------------------------------------------|------------|---|
|     | <b>企业内部开发</b><br>小程序<br>H5微应用 |    | 移动!!<br><b>扫码</b><br>⑦ 如 | 应用接入 /<br>引登录 | 扫码登录 |                            |                                                                                                    |                                        |                                                                                |            |   |
|     | 机器人<br>工作台                    |    |                          |               |      |                            |                                                                                                    |                                        |                                                                                | 创建扫码登录应用授权 |   |
|     | 第三方企业应用                       |    |                          | 名称            | 描述   | 授权页面 <b>LOGO</b> 地<br>址    | 回调域名                                                                                                    | appld                                  | appSecret                                                                      | 操作         |   |
|     | 小程序<br>H5微应用<br>钉钉云<br>上架应用市  | 3  |                          | demo          | 勿删   | https://www.ដ្រាដ<br>u.com | http://www.usaida<br>as.com/api/publi<br>c/bfi//www.usaida<br>atc/clotath.Sonvar<br>d_idaas-<br>itEipOsudiatk | dhigunuar<br>g <b>in na</b> nt<br>ddug | smC, რომ დეფისტებმS<br>ტიტექ რეს ფრანექ (od<br>_იია დეფის ფრანექ (od<br>_<br>D | ₽ Ū        |   |

## 在IDaaS平台创建钉钉扫码认证源

- 1. 以IT管理员账号登录云盾IDaaS管理平台。具体操作请参考 IT管理员指南-登录。
- 2. 在左侧导航栏, 单击认证 > 认证源, 在认证源页面点击右上角的添加钉钉认证源。

| ☰ (-) 阿里云            |     |                                       |                                         | Q 搜索文档、控制台、AF                  | 四、解决方案和资源 费用 工        | 单 备案 企业 支持 高 | ∞ ⊡ Ų́. j≓ ( | D ták 🧕 |
|----------------------|-----|---------------------------------------|-----------------------------------------|--------------------------------|-----------------------|--------------|--------------|---------|
| 概览                   | ikü | EIØ                                   |                                         |                                |                       |              | 添加性耳钉认证源     | 添加认证源   |
| 快速入门                 |     |                                       |                                         |                                |                       |              |              |         |
| 应用 ^<br>应用列表<br>添加应用 |     | 认证源<br>本平台支持企业使用不同的外<br>启用认证源后并配置完成后, | ▶部认证源(即允许使用第三方认证方式<br>平台会允许企业用户登录时使用具体的 | 登录账户) , 可根据公司需要添加并使<br>认证源去认证。 | 用不同的认证方式,如 DB、LDAP、 f | 附扫码等。        |              | ×       |
| 账户 ^ 机构及组            |     | 搜索认证原                                 |                                         | ٩                              |                       |              |              |         |
| 账户管理                 |     | 认证源名称                                 | 认证源 ID                                  | 自定义登录                          | 创建时间                  | 状态           | 操作           |         |
| 分类管理                 |     | 短信验证码登录-wl                            | 20200313110953GDMJ2Dy8pesm<br>s2        | 是                              | 2020-03-20 16:35      |              | 详情日志制除       |         |
| 认证源                  |     | 短信验证码登录                               | 20200313110953GDMJ2Dy8pesm<br>s1        | 是                              | 2020-03-20 15:11      |              | 洋情 日志 删除     |         |
| RADIUS               |     | 短信验证码登录                               | 20200313110953GDMJ2Dy8pesm              | 是                              | 2020-03-20 15:06      | $\frown$     | 详情 日志 删除     |         |

#### 3. 在认证源中选择钉钉扫码登录,点击右侧的添加认证源。

| 认证源  | / 添加认 | 、证源 ← 返回 |        |          |       |
|------|-------|----------|--------|----------|-------|
|      |       |          |        |          |       |
| 请输入i | 人证源名称 |          | Q      |          |       |
| 8    | 眎     | 认证源名称    | 标识     | 描述       | 操作    |
|      | •     | 钉钉扫码登录   | ddtalk | 使用钉钉扫码登录 | 添加认证源 |
|      |       |          |        |          |       |
|      |       |          |        |          |       |
|      |       |          |        |          |       |

#### 4. 配置钉钉扫码认证源

| 添加认证源(钉钉      | 「扫码登录)                                                                                                    | $\times$ |
|---------------|----------------------------------------------------------------------------------------------------|----------|
| * 扫码AppId     | 请输入获取的AppID                                                                                                    |          |
|               | 钉钉扫码登录开发申请获取的AppID,具体请访问:钉钉开放平台                                                                                                    |          |
| * 扫码AppSecret | 请输入获取的AppSecret                                                                                                    |          |
|               | 钉钉扫码登录开发申请获取的AppSecret, 具体请访问:钉钉开放平台                                                                                                    |          |
| * CorpID      | 请填写CorpID                                                                                                    |          |
|               | 钉钉后台 微应用-> 微应用设置 中获取的 CorpID                                                                                                    |          |
| * 应用AppKey    | 请填写CorpSecret                                                                                                    |          |
|               | 在钉钉开放平台,应用开发 -> 企业内部开发,添加小程序或H5微应用后获取                                                                                                    |          |
| ∗ 应用AppSecret | 请填写应用AppSecret                                                                                                    |          |
|               | 在钉钉开放平台,应用开发 -> 企业内部开发,添加小程序或H5微应用后获取                                                                                                    |          |
| * RedirectUrl | https://www.https://www.https |          |
|               | 钉钉扫码后重定向地址,注意:必须与申请时的一致                                                                                                    |          |
| * 前端回调地址      | 请填写前端回调地址                                                                                                    |          |
|               | IDaaS服务认证后重定向到前端的地址,必须以http或https开头,不能为内网地址。示例:http://xxx.xxx.com/fron                                                                                                    | t        |
|               | end/login#ddtalkCallback                                                                                                    |          |
| 是否显示          |                                                                                                    |          |
|               | 在登录页展示认证源图标                                                                                                    |          |
|               | <b>提交</b> 取消                                                                                                    |          |

扫码Appld和扫码AppSecret:上述在钉钉开发者平台配置步骤7所获取的appld、appSecret参数。

CorpID: 上述在钉钉开发者平台配置步骤2所获取的CorpId参数。

应用AppKey和应用AppSecret:上述在钉钉开发者平台配置步骤4所获取的H5微应用的AppKey和AppSecret参数。

前端回调地址: IDaaS 用户侧的地址+/frontend/login#ddtalkCallback

| 实例9读         地域         状态 (全部) \wodel         規想投风         量大用<br>户数         到期时间         常品紙         用户显录页地址         实例开放起口场名         操作           はaas-cn-nc *********************************                                               | ? 说明                 | IDaaS 用      | 月户侧的地址    | 请到云盾IDaaS控 | <mark>制台</mark> 页面 | ī获取。          | 如下       | 图:                                          |                                |        |
|----------------------------------------------------------------------------------------------------|----------------------|--------------|-----------|------------|--------------------|---------------|----------|---------------------------------------------|--------------------------------|--------|
| 또해D/G&®         地域         状态 (全部)          規格授权         量大用         列期时间         产品紙         用户登录页地址         实어开放建口域名         操作           idaas-cn-ncr=* ***         \$\$\$\$\$\$\$\$\$\$\$\$\$\$\$\$\$\$\$\$\$\$\$\$\$\$\$\$\$\$\$\$\$\$\$\$ | 实例列表                 |              |           |            |                    |               |          |                                             | 帮助又档×<br>购买 IDa                | aS     |
| idaas-cn-ncr = * * * * * * * * * * * * * * * * * *                                                                                                    | 实例ID/名称              | 地域           | 状态 (全部) 🗸 | 规档授权       | 最大用<br>户数          | 到期时间          | 产品版<br>本 | 用户登录页地址                                     | 实例开放接口域名                       | 操作     |
|                                                                                                    | idaas-on-nov = 🧃 👷 🕯 | 华东1 (杭<br>州) | 运行中       | 增强版        | 300                | 2020年8月3<br>日 | V1.6.4   | ের্কনস্ট্রাইন্টা, login aliyunidaa<br>s.com | Scom Prapi aliyunidaa<br>S.com | 管理升级续费 |

Е

#### 点击勾选最下方的是否显示

| 认证源D,由系统生成         红頂扫码登录         扫码AppId       1         1       1         打打扫码登录开发申请获取的AppID,具体请访问:打打开放平台         扫码AppSecret       1         1       1         1       1         1       1         1       1         1       1         1       1         1       1         1       1         1       1         1       1         1       1         1       1         1       1         0       1         1       1         0       1         0       1         0       1         0       1         0       1         0       1         0       1         0       1         0       1         0       1         0       1         0       1         0       1         0       1         1       1         0       1         0       1 |          |
|----------------------------------------------------------------------------------------------------|----------|
| 執证源名称               11月月開登录           月码Appld              1           月码AppSecret              1           月码AppSecret              1           1000000000000000000000000000000000000                                                                                                    |          |
| 1       1         11       1         11       1         13码AppSecret       1         111日9登录开发申请获取的AppID,具体请访问:訂訂开放平台       1         111日9登录开发申请获取的AppSecret,具体请访问:訂訂开放平台       1         CorpID       1         111日9世录中发申请获取的CorpID       1         应用AppKey       1         在钉钉开放平台,应用开发 > 企业内部开发,添加小理序或H5微应用后获取         应用AppSecret       1         在钉钉开放平台,应用开发 > 企业内部开发,添加小理序或H5微应用后获取                                                                                                    |          |
| 打钉扫码登录开发申请获取的AppID,具体请访问+打钉开放平台         扫码AppSecret         1         钉钉扫码登录开发申请获取的AppSecret,具体请访问+打钉开放平台         CorpID         1         打钉方台 微应用-> 微应用设置 中获取的 CorpID         应用AppKey         1         应用开发 -> 企业内部开发,添加小程序或H5微应用后获取         应用和ppSecret         1         在钉钉开放平台,应用开发 -> 企业内部开发,添加小程序或H5微应用后获取                                                                                                    |          |
| 1         11         11         11         11         11         11         11         11         11         11         11         11         11         11         11         11         11         11         11         11         11         11         11         11         11         11         11         11         11         11         11         11         11         11         11         11         11         11         11         11         11         11         11         11         11         11         11         11         11         11         11         11         11         11                                                                                                    |          |
| 1       1         · CorpID       1         · 印印合台微应用->微应用设置中获取的 CorpID       1         · 应用AppKey       1         · 应用AppKey       1         · 应用AppSecret       1         · 应用AppSecret       1         · 应用AppSecret       1         · 应用AppSecret       1         · · · · · · · · · · · · · · · · · · ·                                                                                                    |          |
| CorpID       1         钉钉后台 微应用-> 微应用设置 中获取的 CorpID         • 应用AppKey       1         在钉钉开放平台,应用开发 -> 企业内部开发,添加小程序或H5微应用后获取         • 应用AppSecret       1         在钉钉开放平台,应用开发 -> 企业内部开发,添加小程序或H5微应用后获取                                                                                                    |          |
| ・应用AppKey         ・应用AppKey         ・应用AppKey         ・          1         在钉钉开放平台,应用开发 -> 企业内部开发,添加小程序或H5微应用后获取         ・            ・应用AppSecret         1         在钉钉开放平台,应用开发 -> 企业内部开发,添加小程序或H5微应用后获取                                                                                                    |          |
| ・ 应用AppKey     1       在钉钉开放平台,应用开发 -> 企业内部开发,添加小程序或H5微应用后获取       ・ 应用AppSecret     1       在钉钉开放平台,应用开发 -> 企业内部开发,添加小程序或H5微应用后获取                                                                                                    |          |
| 在钉钉开放平台,应用开发 -> 企业内部开发,添加小程序或H5微应用后获取                                                                                                    |          |
| * 应用AppSecret 1<br>在钉钉开放平台,应用开发 -> 企业内部开发,添加小程序或H5微应用后获取                                                                                                    |          |
| 在钉钉开放平台,应用开发 -> 企业内部开发,添加小程序或H5微应用后获取                                                                                                    |          |
|                                                                                                    |          |
| RedirectUrl https://www.login.aliyunidaas.com/api/public/bff/ei.2.audiena.ale talent allocation allocation and talk                                                                                                    |          |
| 钉钉扫码后重定向地址注意:必须与申请时的一致                                                                                                    |          |
| 前端回调地址 http:/// U/U/ogin.aliyunidaas.com/frontend/login#ddtalkCallback                                                                                                    |          |
| IDaaS服务认证后重定向到前端的地址,必须以http或https开头,不能为内网地址。示例:http://xxx.xxx.com/frontend/login#ddtal                                                                                                    | Callback |
| 是査显示                                                                                                    |          |
| 在登录页展示认证原图标                                                                                                    |          |

#### 5. 创建成功后,在认证源页面启用钉钉扫码认证源

| 概览                 |   | 认证源                             |                                               |                              |                      |            | 添加打打认证源 添加认证源 |
|--------------------|---|---------------------------------|-----------------------------------------------|------------------------------|----------------------|------------|---------------|
| 快速入门               |   |                                 |                                               |                              |                      |            | ×             |
| 应用<br>应用列表<br>添加应用 | ^ | 认证源<br>本平台支持企业使用7<br>启用认证源后并配置; | 5同的外部认证源(即允许使用第三方认证方:<br>5成后,平台会允许企业用户登录时使用具体 | 式登录账户) , 可根据公司需要<br>的认证源去认证。 | 题添加并使用不同的认证方式,如 DB、L | DAP、钉钉扫码等。 |               |
| 账户<br>机构及组         | ^ | 搜索认证源                           |                                               |                              | Q                    |            |               |
| 账户管理               |   | 认证源名称                           | 认证源 ID                                        | 自定义登录                        | 创建时间                 | 状态         | 操作            |
| 分类管理               |   | 1717扫码                          | 20200313110953GDMJ2Dy8peddt<br>alk1           | 是                            | 2020-03-22 23:44     |            | 修改详情 日志 删除    |

## 使用钉钉扫码登录到IDaaS

1.在云盾IDaaS控制台复制用户的登录地址进行访问。

| 实例列表                      |              |           |      |           |               |          |                                                                                                    | 帮助又档 X<br>购买 IDa | aS     |
|---------------------------|--------------|-----------|------|-----------|---------------|----------|----------------------------------------------------------------------------------------------------|------------------|--------|
| 实例ID/名称                   | 地域           | 状态 (全部) 🗸 | 规格授权 | 最大用<br>户数 | 到期时间          | 产品版<br>本 | 用户登录页地址                                                                                                    | 实例开放接口域名         | 操作     |
| idaas-on-no e = gij 👷 Ool | 华东1 (杭<br>州) | 运行中       | 播强版  | 300       | 2020年8月3<br>日 | V1.6.4   | ce معنی المعنی المعنی المعنی المعنی المعنی المعنی ( المعنی المعنی المعنی المعنی المعنی المعنی المعنی المعنی ال<br>s.com | S.com            | 管理升级续费 |

2.在用户登录页面可以看到钉钉扫码认证源。

|     | 扫码登录更便捷          |     |
|-----|------------------|-----|
|     | 阿里云IDAAS         |     |
| Z I | 请输入账户 / 邮箱 / 手机号 |     |
|     | 请输入密码            |     |
|     | 请输入验证码           | н,  |
|     | 忘记图              |     |
|     | 提交               |     |
|     | 第三方认证登录          | - / |
|     |                  |     |

3.点击认证源显示扫码页面。

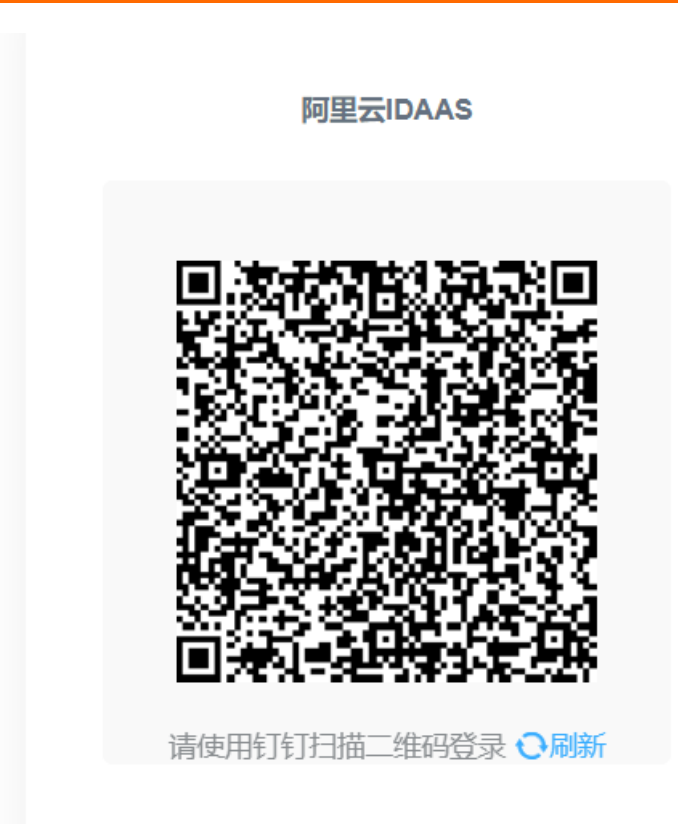

没有钉钉? 点击使用云盾IDaas平台 账号密码登录。

4.使用钉钉第一次扫码登录时需要绑定IDaaS账户,绑定完成后IDaaS账户会与钉钉账户关联起来,之后登录 无需再次绑定,直接使用钉钉扫码即可登录IDaaS。

|   | 云盾账户绑定                                   |   |
|---|------------------------------------------|---|
|   | 请输入账户/邮箱/手机号                             |   |
|   | 请输入密码                                    |   |
|   | 提交                                       |   |
|   | 没有钉钉?点击使用云盾IDaas平台 <mark>账号密码登录</mark> 。 | / |
| - |                                          |   |

完成以上步骤,即可实现钉钉扫码登录的功能。

## 常见问题

1. 钉钉扫码配置完成之后,一直在loading是什么情况?

有可能是您复制钉钉参数粘贴到IDaaS时,参数多了空格。请检查您钉钉扫码配置中的各个参数值,是 否多了空格。

| 1 不知道怎么       | 配置? 点击这里                                                                                 |   |
|---------------|------------------------------------------------------------------------------------------|---|
| * 认证源ID       | 20200313110953GDMJ2Dy8peddtalk                                                           |   |
|               | 认证源D, 由系统生成                                                                              |   |
| * 认证源名称       | 钉钉扫码登录                                                                                   |   |
| * 扫码Appld     | dingoawe3ueusdxvkl08ar 粘贴过来的时候多了空                                                        | 格 |
|               | 钉钉扫码登录开发申请获取的AppID,具体请访问:钉钉开放平台                                                          |   |
| * 扫码AppSecret | _I3yiHU7abodCxXTioiaLJyEvZsBgddqU2EZZOzqkneaU1enC3XDmLsdQ2T2P_9                          |   |
|               | 钉钉扫码登录开发申请获取的AppSecret,具体请访问:钉钉开放平台                                                      |   |
| * CorplD      | ding3dacb45a912ed74b35c2f4657eb6378f                                                     |   |
|               | 钉钉后台 微应用-> 微应用设置 中获取的 CorpID                                                             |   |
| * 应用AppKey    | 请填写CorpSecret                                                                            |   |
|               | 在钉钉开放平台,应用开发->企业内部开发,添加小程序或H5微应用后获取                                                      |   |
| ∗ 应用AppSecret | 请填写应用AppSecret                                                                           |   |
|               | 在钉钉开放平台,应用开发 -> 企业内部开发,添加小程序或H5微应用后获取                                                    |   |
| RedirectUrl   | https://sbaucspfro.login.aliyunidaas.com/api/public/bff/v1.2/authenticate/ddtalk/forwarc |   |
|               | 钉钉扫码后重定向地址,注意: 必须与申请时的一致                                                                 |   |
|               |                                                                                          |   |

2. 手机扫码提示无权查看该页面,如下图

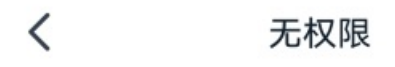

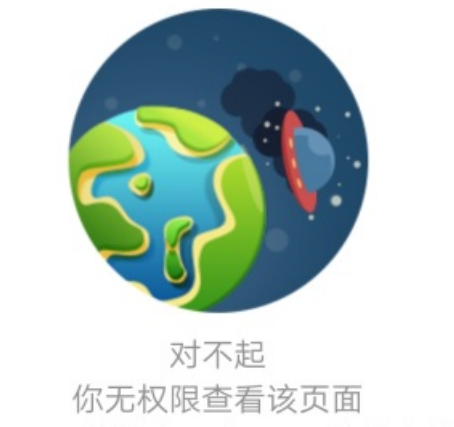

redirect\_url的域名不在appid的安全域名内

这个因为您第6步的RedirectUrl参数值没有填写到钉钉开发平台扫码登录的授权logo地址和回调域名。 需要把IDaaS钉钉扫码认证源的RedirectUrl参数值填写到对应位置。

| 添加认证源(钉钉排     | 3码登录)                                                                                   |
|---------------|-----------------------------------------------------------------------------------------|
| * 扫码AppId     | 请输入获取的AppID                                                                             |
|               | 钉钉扫码登录开发申请获取的AppID,具体请访问:钉钉开放平台                                                         |
| * 扫码AppSecret | 请输入获取的AppSecret                                                                         |
|               | 钉钉扫码登录开发申请获取的AppSecret, 具体请访问:钉钉开放平台                                                    |
| * CorpID      | 请填写CorplD                                                                               |
|               | 钉钉后台 微应用-> 微应用设置 中获取的 CorpID                                                            |
| * 应用AppKey    | 请填写CorpSecret                                                                           |
|               | 在钉钉开放平台,应用开发 -> 企业内部开发,添加小程序或H5微应用后获取                                                   |
| ∗ 应用AppSecret | 请填写应用AppSecret                                                                          |
|               | 在钉钉开放平台,应用开发 -> 企业内部开发,添加小程序或H5微应用后获取                                                   |
| * RedirectUrl | https://www.initeas.com/api/public/bff/v1.2/authenticate/ddtalk/forward_idaas-cn-221144 |
|               | 钉钉扫码后重定向地址,注意:必须与申请时的一致                                                                 |
| * 前端回调地址      | 请填写前端回调地址                                                                               |
|               | IDaaS服务认证后重定向到前端的地址,必须以http或https开头,不能为内网地址。示例:http://xxx.xxx.com/front                 |
|               | end/login#ddtalkCallback                                                                |
| 是否显示          |                                                                                         |
|               | 在登录页展示认证源图标                                                                             |
|               | <b>提交</b> 取消                                                                            |

创建扫码登录应用授权 Х \* 名称: 授权微应用的名称,必填,最多不超过20个字 符 \* 描述: 扫码登录用于,主要是说明,使用的场景,必 填,最多不超过20个字符 \* 授权LOGO地 址: 这个会显示在授权页面的中间页中,以http或 https开头,必填,最多不超过500个字符 \* 回调域名: 微应用回调的URL,以http或https开头,必填, 最多不超过500个字符 取消 确定

# 7.使用钉钉微应用进行单点登录

使用钉钉微应用进行单点登录

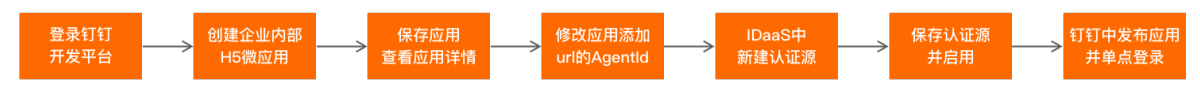

## 准备工作

- 1. 在IDaaS管理员控制台的应用列表中添加想要单点登录的应用。
- 2. 申请注册钉钉组织。如果已有钉钉组织,可跳过该步骤。

## 创建钉钉微应用

#### 操作步骤

1. 登录钉钉开发者平台

| 钉开放平台           | 首页                 | 应用开发                 | 基本信息       | 开发文档      |         |          |                 |     |
|-----------------|--------------------|----------------------|------------|-----------|---------|----------|-----------------|-----|
|                 |                    |                      |            |           |         |          |                 |     |
| <b>九/</b><br>未认 | N美特科技有限:           | 公司                   |            |           |         |          |                 |     |
| Corp            | old: ding&&acces!! | ntoracally high high | (16678) 工具 | 与资源:设计资源: | : 🗎 调试工 | 具: 🗎 🛛 A | API Explorer: 🌽 | NEW |
| ③ 打             | 大答疑 🛛 の 需求建        | 议                    |            |           |         |          |                 |     |
|                 |                    |                      |            |           |         |          |                 |     |

#### 2. 点击应用开发,选择H5微应用

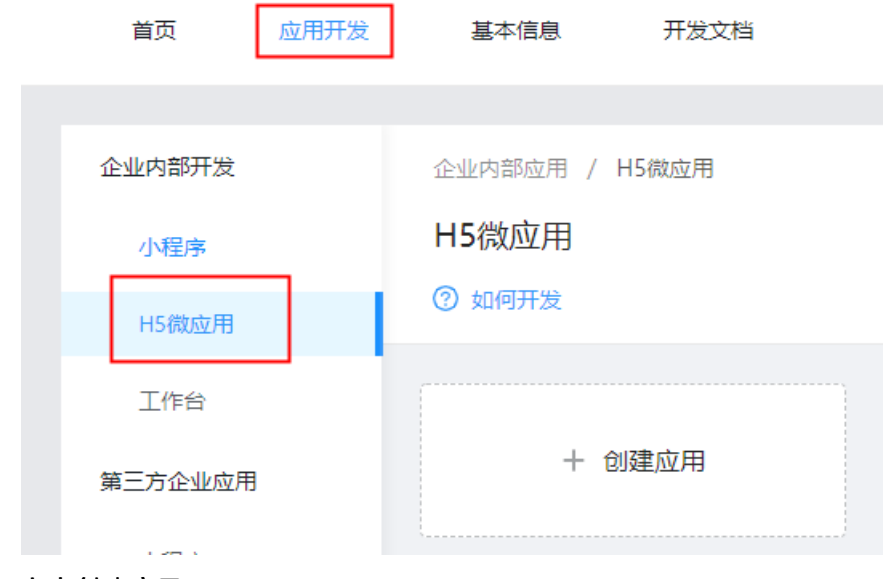

#### 3. 点击创建应用

|           |                                                                | 创建应用                      |          |
|-----------|----------------------------------------------------------------|---------------------------|----------|
| 1 填写      | 基本信息                                                           |                           | 2 配置开发信息 |
| * 开发模式:   | <ul> <li>开发应用</li> <li>快捷链接</li> <li>需要使用开发工具进行功能开发</li> </ul> |                           |          |
| * 开发应用类型: | 🔵 小程序 🥝 💿 微应用 🕑                                                |                           |          |
| * 应用首页链接: | 请输入<br>请输入http或https开头的网址链接,                                   | 如https://www.dingtalk.com |          |
| ∗服务器出□IP: | 请输入<br>调用钉钉服务端API时的合法IP列表,                                     | 多个IP请以","隔开,支持带一个*号说      | 更配符的IP格式 |
| PC端首页地址:  | 请输入<br>请输入http或https开头的网址链接,                                   | 如https://www.dingtalk.com |          |
| 管理后台地址:   | 请输入<br>请输入http或https开头的网址链接,                                   | 如https://www.dingtalk.com |          |
|           | 上一步创建                                                          |                           |          |

开发方式:选择企业内部自主研发

应用首页链接:在IDaaS上获取,获取方式参考下面步骤4(应用首页链接参数的获取方式)

PC端首页地址:和应用首页链接一致即可

服务器出口IP: IDaaS服务器的出口IP(请联系IDaaS同学获取出口IP)

## 4. 应用首页链接参数的获取方式

i. 在IDaaS管理员页面,点击认证源-点击钉钉微应用登录的详情。

| 概范                           |   | 认证源                                       |                                                  |                       |                     |    | 添加时时间通知    | 35001A (JE209 |
|------------------------------|---|-------------------------------------------|--------------------------------------------------|-----------------------|---------------------|----|------------|---------------|
| 快速入门                         |   |                                           |                                                  |                       |                     |    |            | ×             |
| 应用<br>应用列表<br>添加应用           | ^ | 认证源<br>本平台支持企业使用不同的外部认<br>自用认证源后并配置完成后,平台 | 亚原(即始许使用第三方认证方式登录账户),『<br>愈允许企业用户登录时使用具体的认证原去认证。 | 可模据公司需要添加并使用不同的认证方式,如 | DB, LDAP, titistom. |    |            |               |
| 账户<br>机构及组                   | ^ | 搜索认证题                                     |                                                  | ٩                     |                     |    |            |               |
| 账户管理                         |   | 认证源名称                                     | 认证源 ID                                           | 白定义登录                 | 创建时间                | 状态 | 操作         |               |
| 分樂管理<br>认证<br><b>认证際</b>     | ^ | 们们做应用整束                                   | idaas-cn-hangzhou-<br>zum7yejeis3ddtalk_micro    | 是                     | 2020-08-04 11:57    |    | 修改详情 日志 删除 |               |
| RADIUS                       |   |                                           |                                                  |                       |                     |    |            |               |
| 1470日本<br>授収<br>収限系统<br>の田地収 | ^ |                                           |                                                  |                       |                     |    |            |               |
| 审计                           | ~ |                                           |                                                  |                       |                     |    |            |               |

ii. 找到应用首页字段值:

https://xxx.login.aliyunidaas.com/api/public/bff/v1.2/authenticate/ddMicro/login? agentId=&appId=

|          | 认证源详情(钉钉微 | <b>城田登录)</b> >>>>>>>>>>>>>>>>>>>>>>>>>>>>>>>>>>>>                                                            | < |
|----------|-----------|----------------------------------------------------------------------------------------------------|---|
|          | 认证源的      | idaas-on-hangzhou-zum7veieis3ddtalk_micro                                                                    |   |
| .DAP、钉钉  | 认证源名称     | 打打微应用登录                                                                                                    |   |
|          | AgentID   | 1                                                                                                    |   |
|          | CorpID    | 1                                                                                                    |   |
| 建时间      | АррКеу    | 1                                                                                                    |   |
| 20-08-04 | AppSecret | 1                                                                                                    |   |
|          | 是否在浏览器中打开 | <u>ዋ</u>                                                                                                    |   |
|          | 应用首页地址    | https://malaalulijur.login.aliyunidaas.com/api/public/bff/v1.2/authenticate/ddMicro/login?agentId=           |   |
|          |           | {id}&appld={id}<br>钉钉访问IDaaS的认证地址,配置在 钉钉后台->应用设置->应用首页地址,agentld(钉钉对应的应用<br>ID)和appld(IDaaS对应的应用ID)需要替换为实际值。 |   |
|          | 状态        | 禁用                                                                                                    |   |
|          | 创建人       | idaas_manager                                                                                                |   |
|          | 创建时间      | 2020-08-04 11:57                                                                                             |   |

iii. 点击应用列表,选择需要单点的应用

| ☰ (-)阿     | 里云 |                       |                                                 | Q 世法                                                                                       |       |
|------------|----|-----------------------|-------------------------------------------------|--------------------------------------------------------------------------------------------|-------|
| 概览         |    | 应用列表                  |                                                 |                                                                                            |       |
| 快速入门       |    |                       |                                                 |                                                                                            |       |
| 应用<br>应用列表 | Ŷ  | 应用<br>分子<br>管理<br>当添加 | <b>列表</b><br>同可以在当前页面管理已经添加的<br>D完应用后,应该确认应用处于启 | 所有应用,应用可以实现 单点登录和 用户同步 能力。<br>积水志,并已经地成了接权。在应用并情中,可以看到应用的详细信息。单点登录地址,子张户配置,同步配置,接权、审计每等信息。 |       |
| 添加应用<br>账户 | ^  | JWT                   |                                                 |                                                                                            | Q     |
| 机构及组       |    | 应用图标                  | 应用名称                                            | 应用D                                                                                        | 设备类型  |
| 分类管理       |    | J                     | JWT                                             | 201910101757083TKqTYywqyjwl2                                                               | Web应用 |
| 认证<br>认证源  | ^  |                       |                                                 |                                                                                            |       |

该应用ID是上面url中的appld参数,拼接成url值为:

https://xxx.login.aliyunidaas.com/api/public/bff/v1.2/authenticate/ddMicro/login? agentId=&appId= 201910101757083TKqTYywqyjwt2

- iv. 将上述生成的url值复制粘贴到应用首页链接和PC端首页地址的输入框中,点击保存应用。
- v. 查看应用的详情,获取应用的AgentId参数

| 基础信息       | 接口权限                    | 稳定性管理                | 应用发布 |    |
|------------|-------------------------|----------------------|------|----|
| 应用名称:      | 钉钉扫码                    |                      |      | 修改 |
| 应用类型:      | 企业内部自主开发-开              | 发应用 ②                |      |    |
| 应用logo:    | ~                       |                      |      |    |
| 应用简介:      | 配置钉钉扫码认证源               |                      |      |    |
| 应用首页地址:    | https://www.dingtalk.   | com                  |      |    |
| PC端首页地址:   | https://www.dingtalk.   | com                  |      |    |
| 可使用范围:     | 全部员工                    |                      |      |    |
| AgentId :  | 2000-017-0              |                      |      |    |
| 服务器出口IP:   | 47.97.282 1.0,0 ( ) ( ) | unit fylk i fyrdaisa |      |    |
| AppKey:    | dingentets 😭 🎊          | þ                    |      |    |
| AppSecret: | 点击查看                    |                      |      |    |
|            |                         |                      |      |    |

vi. 修改应用,把应用详情中的AgentId的值添加到url的AgentId后

| *应用名称:    | 钉钉扫码                                                                                                    |  |
|-----------|----------------------------------------------------------------------------------------------------|--|
|           | 名称可以由中文、数字及英文组成,长度在2-20个字符,可修改。点击了解更多《基本信息规范》                                                                                                    |  |
| *应用Logo:  | 上点土传                                                                                                    |  |
|           | 图片格式必须为: png、jpeg、jpg,建议大小为200PX*200PX,可修改                                                                                                    |  |
| * 应用简介:   | 配置钉打扫码认证源                                                                                                    |  |
|           | 请简要描述应用提供的产品或服务,最多200个字符,可修改                                                                                                    |  |
| *应用首页地址:  | https://xxx.login.aliyunidaas.com/api/public/bff/v1.2/authenticate/ddMicro/login/agentId=xxxx都ap<br>请输入http或https开头的网址链接,如https://www.dingtalk.com |  |
|           |                                                                                                    |  |
| *服务器出口IP: | 47 (c. 224 (29)                                                                                                    |  |
|           | 调用钉钉服务端API时的合法IP列表,多个IP请以","隔开,支持带一个*号通配符的IP格式                                                                                                    |  |
| PC端首页地址:  | blic/bff/v1.2/authenticate/ddMicro/login?agentId=xxxx&appId= 201910101757083TKqTYywqyjwt2                                                          |  |
|           | 请输入http或https开头的网址链接,如https://www.dingtalk.com                                                                                                    |  |
| 管理后台地址·   | 法输入                                                                                                    |  |

## 创建钉钉微应用认证源

#### 操作步骤

1. 在IDaaS管理员页面,点击认证源-点击添加钉钉认证源

| ☰ (-)阿里云           |   |                                        |                                            | Q 搜索文档、控制台                     | 、API、解決方案和资源     | 费用 工单   | 备案   | 企业 | 支持 | 官网  | D (  | j. Ä | 0   | 简体            | 0 |
|--------------------|---|----------------------------------------|--------------------------------------------|--------------------------------|------------------|---------|------|----|----|-----|------|------|-----|---------------|---|
| 概览                 |   | 认证源                                    |                                            |                                |                  |         |      |    |    |     | 添加的  | 钉认证源 | 添加  | ii. jii ii ii |   |
| 快速入门               |   |                                        |                                            |                                |                  |         |      |    |    |     |      |      |     |               |   |
| 应用<br>应用列表<br>添加应用 | ^ | 以证源<br>本平台支持企业使用不同<br>。<br>后用以证源后并配置完成 | 的外部认证源(即允许使用第三方认证方式<br>后,平台会允许企业用户登录时使用具体的 | (登录账户) , 可根据公司需要添加<br>9认证哪去认证。 | 并使用不同的认证方式,如 DB. | LDAP、钉钉 | 扫码等。 |    |    |     |      |      |     | ×             |   |
| 账户<br>机构及组         | ^ | 搜索认证原                                  |                                            |                                | ۹                |         |      |    |    |     |      |      |     |               |   |
| 账户管理               |   | 认证源名称                                  | 认证源 ID                                     | 自定义登录                          | 创建时间             | 3       | 芯    |    |    | 操   | he   |      |     |               |   |
| 分类管理               |   | LDAPzbb500                             | 20200102105351ndfgH9xO0Nldap1<br>0         | 否                              | 2020-03-19 22:57 | (       | ×    |    |    | 181 | 改 详情 | 日志 🖁 | 删除  |               |   |
| 认证源                |   | 支付宝登录-WL                               | 20200102105351ndfgH9xO0Nalipa<br>y6        | 是                              | 2020-03-19 19:12 | (       | ×    |    |    | 惨   | 改 详情 | 日志 🖁 | HR¢ |               |   |

#### 2. 选择钉钉微应用登录-点击添加认证源

| 概览        |   | 认证源 / 添加 | 加认证源    |          |     |           |       |
|-----------|---|----------|---------|----------|-----|-----------|-------|
| 快速入门      |   | ム添加す     | 大证酒     |          |     |           |       |
| 应用        | ^ | N 10/018 |         |          |     |           |       |
| 应用列表      |   | \$T\$T   |         |          | Q   |           |       |
| 添加应用      | ^ | 图标       | 认证题名称   | 标识       |     | 描述        | 操作    |
| 机构及组      |   | >        | 钉钉微应用登录 | ddtalk_m | cro | 使用钉钉微应用登录 | 添加认证源 |
| 分类管理      |   | >        | 钉钉扫码登录  | ddtalk   |     | 使用钉钉扫码登录  | 添加认证源 |
| 认证<br>认证源 | Ŷ |          |         |          |     |           |       |

3. 配置钉钉微应用认证源参数

| ADIA SA A SERVICIAL     A SA END A MARK NO A MARK NO A  | 添加认       | 证源 (钉钉微 | 应用登录)                                            | > |
|----------------------------------------------------------------------------------------------------|-----------|---------|--------------------------------------------------|---|
| <ul> <li>不知道怎么配置? 点击这里</li> <li>• 认证源D         Idaas-cn-hangzhou-zum7yejeis3ddtalk_micro1         . 认证源A称         ● 订订做应用登录         • 认证源A称         ● 订订做应用登录         • AgentID         . 订订添加做应用登录(分隔,具体请访问:钉钉管理平台)         ● 打订添加做应用登录的AgentID,多个AgentID用逗号(,分隔,具体请访问:钉钉管理平台)         ● 打订活合 微应用 &gt; 微应用设置 中获取的 CorpID         ● 打打后台 微应用 &gt; 微应用设置 中获取的 CorpID         ● 打打后台 微应用 &gt; 微应用设置 中获取的 CorpID         ● 打打后台 微应用 &gt; 微应用设置 - 查看详情中获取的 AppKey         ● 打打后台 微应用 &gt; 微应用设置 - 查看详情中获取的 AppKey         ● 打打台 微应用 &gt; 微应用设置 - 查看详情中获取的 AppKey         ● 打打台 微定用 &gt; 微示方 微定用设置 - 查看详情中获取的 AppKey         ● 打打台 微定用 + 否含素示在OA工作台打开应用,仅针对PC读免费         ■ 配用         ■ 数本信用         ■ 数         ■ 数         ■</li></ul>                                                                                                    |           |         |                                                  |   |
| ・认证源D         idas-cn-hangzhou-zum7yejeis3ddalk_micro1           - 认证源O                                                                                                    | 0         | 不知道怎么配  | 置? 点击这里                                          |   |
| い证源の,由系统生成           • い证源な称         「打(荷应用登录           • AgentlD         請給入获取到的AgentlD           · 117添加微应用获取的AgentlD,多个AgentlD用退号(,)分隔,具体请访问:打打管理平台           • CorplD         请指写CorplD           · 117后台 微应用> 微应用设置 中获取的 CorplD           • AppKey         请給入获取到的Appkay           · 11日后台 微应用> 微应用设置 + 或取的 AppKey           · AppSecret         请給入获取的AppSecret           · AppSecret         「封扫码登录开发申请获取的AppSecret, 具体请访问:打打开放平台           · 反文         取消                                                                                                    | * 认证源     | ₹ID     | idaas-cn-hangzhou-zum7yejeis3ddtalk_micro1       |   |
| ・ 认证源名称     ・ 认证源名称     ・      (     f1 行 微应用登录     ・      AgentlD     ・      は令人获取到的AgentlD     ・      むけ活添加微应用获取的AgentlD,多个AgentlD用逗号(,分隔,具体请访问,钉钉管理平台     ・      ・      CorplD     ・      む城辺石, 参 微应用设置 中获取的 CorplD     ・      む灯后 合 微应用 > 微应用设置 中获取的 CorplD     ・      ・      な应用 > 微应用设置 - 查看详情中获取的 AppKey     ・      むけ日 白 敬应用 > 微应用设置 - 查看详情中获取的 AppKey     ・      むけ日 白 敬应用 > 微应用设置 - 查看详情中获取的 AppKey     ・      むけ日 白 敬应用 > 微应用设置 - 查看详情中获取的 AppKey     ・      むけ日 白 敬应用 > 微应用 没 查看详情中获取的 AppKey      ・      でいていていていていていていていていていていていていていていていていてい                                                                                                    |           |         | 认证源ID,由系统生成                                      |   |
| AgentID     诺输入获取到的AgentID     STUT为加微应用获取的AgentID,多个AgentID用逗号(,)分隔,具体请访问:钉钉管理平台     StUT为加微应用获取的AgentID,多个AgentID用逗号(,)分隔,具体请访问:钉钉管理平台     UTT为 微应用设置中获取的 CorpID     TUT方后台 微应用-> 微应用设置 中获取的 CorpID     AppKey     可输入获取到的Appkey     UTT方后台 微应用-> 微应用设置 -> 查看详情中获取的 AppKey     ITT方台 微应用-> 微应用设置 -> 查看详情中获取的 AppKey     ITTT方法型的 AppSecret     ITTTTTTTTTTTTTTTTTTTTTTTTTTTTTTTTT                                                                                                    | * 认证源     | 图名称     | 钉钉微应用登录                                          |   |
| YUT添加微应用获取的AgentID,多个AgentID用逗号(,)分隔,具体请访问:钉钉管理平台                  * CorpID                 * GorpID                 · YUT后台微应用->微应用设置中获取的 CorpID                 * AppKey                 · #输入获取到的Appkey                 · YUT后台微应用->微应用设置 -> 查看详情中获取的 AppKey                 · AppSecret                 · YUTHAB登录开发申请获取的AppSecret                 · YUTHAB登录开发申请获取的AppSecret                 · 定下表示在浏览器中打开                 · - 定表示在浏览器中打开应用, "否"表示在OA工作台打开应用, 仅针对PC端免登                 · ア             · 取消                 · プ             · 取消                                                                                                    | * Agent   | ID      | 请输入获取到的AgentID                                   |   |
| * CorpID       请填写CorpID         · 钉钉后台微应用->微应用设置中获取的CorpID         * AppKey       请输入获取到的Appkey         · 钉钉后台微应用->微应用设置 -> 查看详情中获取的 AppKey         * AppSecret         · 资输入获取的AppSecret         · 钉钉扫码登录开发申请获取的AppSecret,具体请访问:钉钉开放平台         · 是否在浏览器中打开         ·· 是*表示在浏览器中打开         ·· 是*表示在浏览器中打开         ·· 是*表示在浏览器中打开应用, "否"表示在OA工作台打开应用,仅针对PC端免登         ·· 最大印         ·· 要打钉开放平台首页展示的值         ·· 应 应用开发 基本信息 开发文档                                                                                                    |           |         | 钉钉添加微应用获取的AgentID,多个AgentID用逗号(,)分隔,具体请访问:钉钉管理平台 |   |
|                                                                                                    | * Corpli  | C       | 请填写CorpID                                        |   |
| <ul> <li>* AppKey 请输入获取到的Appkey</li> <li>f订后台 微应用-&gt; 微应用设置 -&gt; 查看详情中获取的 AppKey</li> <li>* AppSecret 请输入获取的AppSecret</li> <li>f订扫码登录开发申请获取的AppSecret,具体请访问:打钉开放平台</li> <li>是否在浏览器中打开</li> <li>"是"表示在浏览器中打开应用,"否"表示在OA工作台打开应用,仅针对PC端免登</li> <li>使文 取消</li> </ul>                                                                                                    |           |         | 钉钉后台 微应用-> 微应用设置 中获取的 CorpID                     |   |
| fifish入获取的AppSecret             ifish入获取的AppSecret             fifizh码登录开发申请获取的AppSecret,具体请访问:fifi开放平台                  E否在浏览器中打开                 ·是"表示在浏览器中打开应用,"否"表示在OA工作台打开应用,仅针对PC端免登                 E交             取消                 FTTTTTTTTTTTTTTTTTTTTTTTTT                                                                                                    | * AppKe   | еу      | 请输入获取到的Appkey                                    |   |
| <ul> <li>* AppSecret 請输入获取的AppSecret</li> <li>注打扫码登录开发申请获取的AppSecret,具体请访问:打打开放平台</li> <li>是否在浏览器中打开 □</li> <li>"是"表示在浏览器中打开应用,"否"表示在OA工作台打开应用,仅针对PC满免登</li> <li>建文 取消</li> <li>我打打开放平台首页展示的值</li> </ul>                                                                                                    |           |         | 钉钉后台 微应用-> 微应用设置 -> 查看详情中获取的 AppKey              |   |
| む     む     町     町 | * AppSe   | ecret   | 请输入获取的AppSecret                                  |   |
| 是否在浏览器中打开 ]<br>"是"表示在浏览器中打开应用,"否"表示在OA工作台打开应用,仅针对PC端免登<br>更改 取消<br>我打钉开放平台首页展示的值                                                                                                    |           |         | 钉钉扫码登录开发申请获取的AppSecret, 具体请访问: <b>钉钉开放平台</b>     |   |
| "是"表示在浏览器中打开应用,"否"表示在OA工作台打开应用,仅针对PC端免登<br>提文 取消<br>我们打开放平台首页展示的值                                                                                                    | 是否在       | E浏览器中打开 |                                                  |   |
| 股交 取消<br>录钉钉开放平台首页展示的值<br>首页 应用开发 基本信息 开发文档                                                                                                    |           |         | "是"表示在浏览器中打开应用,"否"表示在OA工作台打开应用,仅针对PC端免登          |   |
| 录钉钉开放平台首页展示的值                                                                                                    |           |         | 提交取消                                             |   |
| ▶<br>登录钉钉开放平台首页展示的值<br>黄页 成田开发 基本信息 开发文档                                                                                                    |           |         |                                                  |   |
| 首页 应用开发 基本信息 开发文档                                                                                                    | ■<br>表钉钉升 | ∓放平台首፤  | 页展示的值                                            |   |
|                                                                                                    |           | 首而      |                                                  |   |
|                                                                                                    |           |         |                                                  |   |

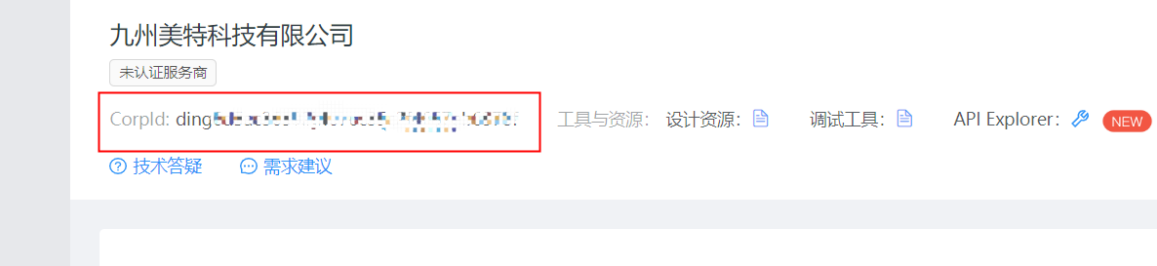

AgentID、AppKey、AppSecret: 钉钉微应用-应用详情中展示的值

#### 钉钉相关对接·使用钉钉微应用进行单 点登录

| 小程序     | <b>对对法告</b> 按门打阻 独立州禁锢 前田岩在                              |
|---------|----------------------------------------------------------|
| H5微应用   |                                                          |
| 机器人     | 应用名称: 钉钉扫码 修改                                            |
| 工作台     | 应用类型: 企业内部自主开发-开发应用 ⑦                                    |
| 第三方企业应用 | 应用logo:                                                  |
| 小程序     |                                                          |
| H5微应用   | 应用简介:配置钉钉扫码认证源                                           |
| 钉钉云     | 应用首页地址:https://www.dingtalk.com                          |
|         | PC端首页地址: https://www.dingtalk.com                        |
| 上余应用币场  | 可使用范围: 全部员工                                              |
| 应用内购    | Agentid 2555                                             |
| 第三方个人应用 | 服务器出口IP: 47.57 进行的Corected Lat. Lat. Lat. A. Lat. A.     |
| 小程序     | AppKey: dinguites () : : : : : : : : : : : : : : : : : : |
| 移动接入应用  |                                                          |

#### 4. 点击启用钉钉微应用认证源

| 概览                 |   | 认证源                               |                                                                                                    |       |                  |    | 添加时代Ti人iEI版 |  |  |  |
|--------------------|---|-----------------------------------|----------------------------------------------------------------------------------------------------|-------|------------------|----|-------------|--|--|--|
| 快速入门               |   |                                   |                                                                                                    |       |                  |    |             |  |  |  |
| 应用<br>应用列表<br>添加应用 | ^ | 认证源<br>本平台支持企业使用不同<br>启用认证源后并配置完成 | ↓征源<br>本平台支持全业使用不同的外部以证源(即先指使用第三方以证方式建录账户),可根据公司鉴察添加并使用不同的认证方式,如DB、LDAP、钉打扫码等。<br>E用从证据与利益置为成后,平台会允许企业用户提及时使用具体的认证源会认证。 |       |                  |    |             |  |  |  |
| 账户<br>机构及组         | ^ | 搜索认证源                             |                                                                                                    |       | Q                |    |             |  |  |  |
| 账户管理               |   | 认证源名称                             | 认证源 ID                                                                                                    | 自定义登录 | 创建时间             | 状态 | 操作          |  |  |  |
| 分类管理               |   | 钉钉微应用登录                           | 20200102105351ndfgH9xO0Nddtal<br>k_micro3                                                                               | 是     | 2020-03-25 18:55 |    | 修改详情。日志别除   |  |  |  |

#### 5. 在钉钉开放平台中发布应用

| 首页 应用开发                                                    | 2 基本隐蔽 开发交胎                                                                  | zha |  |  |  |
|------------------------------------------------------------|------------------------------------------------------------------------------|-----|--|--|--|
| 企业内部开发<br>小程序                                              | <b>美田</b> 测试                                                                 |     |  |  |  |
| H5儆应用                                                      | <b>基础地想</b> 建口的带 稳定性管理 应用处布                                                  |     |  |  |  |
| 工作台                                                        | 应用开发流程                                                                       |     |  |  |  |
| 第三方企业应用                                                    | 1 应用开发                                                                       |     |  |  |  |
| 小程序<br>H5微应用                                               | 自時編集 [Depa]<br>単位語的: Mr. hop-40年40章                                          |     |  |  |  |
| 町町云                                                        | #110家 [Dest]<br>金融版研究とない時代表、6次代版教育の7世纪、10月12年後期を会。                           |     |  |  |  |
| 上地应用市场<br>应用内购                                             |                                                                              | ]   |  |  |  |
| 返回                                                         | 测试<br>基础信息 按口权限 稳定性管理 应用发布                                                   |     |  |  |  |
| 可使用范围<br>添加可使用人员,用于开发过程中体验与测试(开发版本最多20人可见) 藻 加<br>draven × |                                                                              |     |  |  |  |
| 应用发布<br><sup>发布后,该应用</sup>                                 | 7用将会出现在打钉的工作台上,企业组织内部的用户将会看到该应用 <b>。                                    </b> |     |  |  |  |

#### 6. 打开钉钉,打开工作台,找到应用即可单点成功

⑦ 说明 第一次点击应用进行登录的时候,需要绑定IDaaS的账户。

备注:若提示IP不在白名单内,则需要在钉钉开放平台对应微应用的服务器出口IP中把提示的IP加上。

| <b>9</b>        | 😬 OA工作台 |             |              |             |  |
|-----------------|---------|-------------|--------------|-------------|--|
| 消息              |         |             |              |             |  |
|                 |         | 1 电话会议      | 一 办公电话       | 2. 初版会议     |  |
| ::              |         |             |              |             |  |
| 工作              |         | 💰 钉钉运动      |              |             |  |
| <b>1</b><br>通讯录 |         |             |              |             |  |
|                 |         | 智能办公硬件      |              |             |  |
|                 |         | 🕎 智能会议室     |              |             |  |
|                 |         |             |              |             |  |
|                 |         | 其他应用        |              |             |  |
|                 |         | 图 智能会务      | 😥 钉钉扫码       | • 钉钉扫码单点登录  |  |
|                 |         |             |              | Vinte .     |  |
| ريم ا           |         | (-) 明 H5微应用 | (-) 明記 钉钉微应用 | (-) 附記 阿里邮箱 |  |
|                 |         |             |              |             |  |

## FAQ

1. 钉钉微应用单点登录提示无权限。

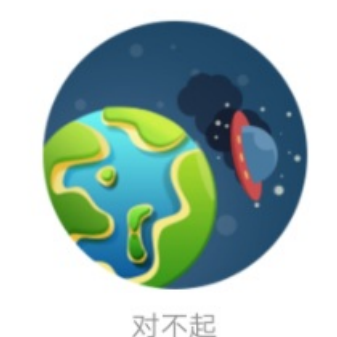

水不起 你无权限查看该页面 redirect\_url的域名不在appid的安全域名内

请确认钉钉微应用上填写的应用首页地址是否正确,中间是否有空格等。

# 8.钉钉相关FAQ

## 钉钉微应用的出口IP怎么填

每一个 region 的出口 IP 不一样,您提交工单向我们咨询服务器出口 IP。

#### 配置完成后,测试连接通过,但是拉取不到账户和机构是为什么?

首先您需要确认您已经将 IDaaS 的服务器出口 IP 添加到对应钉钉微应用的服务器出口IP中。不同region的服务器出口IP不同,需要时您可以通过工单或者钉钉 联系我们进行获取。

其次,您需要确认您钉钉微应用的接口权限,授权部门需要选择全部员工。

| 5 <b>5</b> 713 302 611  | 钛矾贝上的最少相思,用于豆水充和/四用 🗉          |     | L371788 |
|-------------------------|--------------------------------|-----|---------|
| 消息通知                    | 获取企业的消息通道给企业及员工发送消息 🗎          |     | 已开通     |
|                         |                                |     |         |
| 高级权限-企业通讯录 开发应用所需要的通    | 讯录权限,根据应用功能合理开通。               |     |         |
| 权限                      | 描述                             | 状态  | 操作      |
| 通讯录只读权限                 | 获取企业员工通讯录数据的权限 🗎               | 已开通 | 取消授权    |
| 通讯录编辑权限                 | 获取企业员工通讯录数据、新增、删除、修改企业通讯录的权限 🖹 | 已开通 | 取消授权    |
| 手机号码信息                  | 获取接权范围内的成员手机号码信息 🗎             | 已开通 | 取消授权    |
| 邮箱等个人信息                 | 获取援权范围内的成员信息(如邮箱、工作地点、扩展字段等) 🖹 | 已开通 | 取消授权    |
| 未登录员工列表                 | 企业使用此接口可查询描定日期内未登录钉钉的企业员工列表 🖹  | 已开通 | 取消授权    |
| 手机号获取userid             | 通过手机号获取其所对应员工的userid ≧         | 已开通 | 取消授权    |
|                         |                                |     |         |
| 请选择仪限记题: • 至部员上<br>部分员工 |                                |     |         |
| 授权部门: 全部员工              |                                |     |         |

## 为什么可以拉取到钉钉的部门,但是拉取不到员工账户

如果您可以拉取到机构,但是拉取不到员工账户。请您检查下是否开启了必须的高级权限。如通讯录只读权限、通讯录编辑权限、手机号码信息。

| 高级权限-企业通讯录 开发应用所需要的通讯录权限,根据应用功能合理开通。 |                                |     |      |  |  |
|--------------------------------------|--------------------------------|-----|------|--|--|
| 权限                                   | 描述                             | 状态  | 操作   |  |  |
| 通讯录只读权限                              | 获取企业员工通讯录数据的权限 🖻               | 已开通 | 取消授权 |  |  |
| 通讯录编辑权限                              | 获取企业员工通讯录数据、新增、删除、修改企业通讯录的权限 🖹 | 已开通 | 取消授权 |  |  |
| 手机号码信息                               | 获取援权范围内的成员手机号码信息 🗎             | 已开通 | 取消授权 |  |  |
| 邮箱等个人信息                              | 获取援权范围内的成员信息(如邮箱、工作地点、扩展字段等) 🗎 | 已开通 | 取消授权 |  |  |
| 未登录员工列表                              | 企业使用此接口可查询指定日期内未登录钉钉的企业员工列表 🗎  | 已开通 | 取消授权 |  |  |
| 手机号获取userid                          | 通过手机号获取其所对应员工的userid 🖻         | 已开通 | 取消授权 |  |  |

钉钉同步配置,可以手动拉取。但注册回调后只增量同步了机构,但是没有同步账户

请检查钉钉同步配置中设置的密码,管理员设置的密码需要符合 IDaaS 的密码策略

| 钉钉同步配置                                                              |                                                                                 | $\times$ |  |  |  |  |
|---------------------------------------------------------------------|---------------------------------------------------------------------------------|----------|--|--|--|--|
| * appSecret                                                         | 钉钉参数-钉钉应用的app_secret                                                            |          |  |  |  |  |
| 是否启用                                                                | 人<br>打打<br>拉取是否<br>启用,<br>默认不<br>启用                                             |          |  |  |  |  |
| 邮箱字段                                                                | ● 个人邮箱 ○ 企业邮箱<br>同步账户到IDaaS后使用哪个邮箱字段作为账户主邮箱标识。                                  |          |  |  |  |  |
| 是否注册回调                                                              | 是否注册钉钉回调事件,默认不启用。注册后钉钉的OU及账户有变化会同步到IDaas,可用于增量<br>同步。                           |          |  |  |  |  |
| 根节点<br>请输入组织机构名称进行查找<br>将要同步到IDaaS的组织机构,请输入名称进行搜索选择,不填默认同步的IDaaS根目录 |                                                                                 |          |  |  |  |  |
| 密码                                                                  |                                                                                 |          |  |  |  |  |
| callbackUrl<br>注册回调的服务器地址(默认获取当前环境的host).不启用回调可以不填写。<br>测试连接<br>保存  |                                                                                 |          |  |  |  |  |
| 概览<br>快速入门                                                          | <b>安全设置</b><br>※小地線中心準 体                                                        | DUF      |  |  |  |  |
| 应用 ^<br>应用列表<br>添加应用<br>账户 ^                                        | ********************************                                                |          |  |  |  |  |
| 机构及组<br>账户管理<br>分类管理<br>认证 ^                                        | 規則类型 大小写字母+数字+特殊字符 选择公司的密码策略类型。如选择大/、写字母+数字,即密码至少要包含一个大写字母、一个小写字母和一个数字。  最小长度 6 |          |  |  |  |  |
| 认证源<br>RADIUS<br>证书管理                                               | 2011年21日3日1日1日1日1日1日1日1日1日1日1日1日1日1日1日1日1日1日1                                   |          |  |  |  |  |
| 援权 へ<br>权限系統<br>应用援权<br>审计 ×                                        | 2007年1月1日<br>「日午首次登录必须强制更新密码才能进入系统。<br>密码通知<br>哪些新增用户方式需要通知?<br>管理员手动添加用户后      |          |  |  |  |  |
| 其它管理 <sup>●</sup> ×<br>设置 ^<br>个性化设置<br>安全设置                        | 管理员使用exce得入用户后<br>管理员通过LDAP导入用户后<br>通过接口接收同步用户到系统后                              |          |  |  |  |  |

配置完成后,同步机构或账户提示同步失败,提示"不合法的部门列表"

请检查需要同步的机构是否在正确的机构下(即是否在创建钉钉应用所填写的IDPRoot ID对应的组织机构下)。

如果成功向钉钉同步一个机构后,在该机构下创建的机构和用户同步失败,请在 IDaaS 的数据字典中添加如 下扩展字段

|                                          |                                       | Q, INF                                 |         | 載号 王峰 繁荣 23 | 1 THE & O H Q IS SHEEL . |  |  |
|------------------------------------------|---------------------------------------|----------------------------------------|---------|-------------|--------------------------|--|--|
| 和这 机构政组                                  |                                       |                                        | 869a    |             |                          |  |  |
| (4)送入17 点用 へ 点用 へ 点用 次 点用 次 読む点用         |                                       |                                        |         |             |                          |  |  |
| NA A<br>和校政府<br>次本管理 在注意が回答              | RN进行管理,主要可选择GONIA、主要可对GONIA进行操作。    × | 利型元IDAA5 2017月<br>第2年 66 10月1日         |         |             | 市位定的 ~ 和人 ~ 和田 LDAP      |  |  |
|                                          | JAAS<br>Ist<br>Ist                    | #33%产 活动入去市过行推进                        | ٩       |             |                          |  |  |
| 以还想 ———————————————————————————————————— | 9941                                  | Sate(R-R2 603 / E)Rate(Sate(Sb 1000000 | 800.73L |             |                          |  |  |
| 字段名                                      | 字段值                                   | 所属分类                                   | 字段类型    | 是否必填        | 是否唯一                     |  |  |
| 钉钉部门ID                                   | ddtalkid                              | 组织机构                                   | 文本框     | 否           | 是                        |  |  |
| 钉钉人员ID                                   | ddAccount Id                          | 账户                                     | 文本框     | 否           | 是                        |  |  |

## 配置完成后,同步机构或账户提示同步失败,提示"访问ip不在白名单之中"

失败原因是钉钉会检查发送请求的IP是否在对应钉钉微应用的服务器出口IP中,需要把上述的请求IP地址加入 到对应钉钉微应用的服务器出口IP配置中。

## 钉钉扫码登录,移动端确认后,页面一直在loading

有可能是您复制钉钉参数粘贴到IDaaS时,参数多了空格。请检查您钉钉扫码配置中的各个参数值,是否多 了空格。
|               |                                                                                          | ^ |
|---------------|------------------------------------------------------------------------------------------|---|
| • 不知道怎么       | 配置? 点击这里                                                                                 |   |
| * 认证源ID       | 20200313110953GDMJ2Dy8peddtalk                                                           |   |
|               | 认证源D,由系统生成                                                                               |   |
| * 认证源名称       | 钉钉扫码登录                                                                                   |   |
| *扫码Appld      | dingoawe3ueusdxvkl08ar 粘贴过来的时候多了空                                                        | 格 |
|               | 钉钉扫码登录开发申请获取的AppID, 具体请访问:钉钉开放平台                                                         |   |
| * 扫码AppSecret | _I3yiHU7abodCxXTioiaLJyEvZsBgddqU2EZZOzqkneaU1enC3XDmLsdQ2T2P_9                          |   |
|               | 钉钉扫码登录开发申请获取的AppSecret,具体请访问:钉钉开放平台                                                      |   |
| * CorpID      | ding3dacb45a912ed74b35c2f4657eb6378f                                                     |   |
|               | 钉钉后台 微应用-> 微应用设置 中获取的 CorplD                                                             |   |
| * 应用AppKey    | 请填写CorpSecret                                                                            |   |
|               | 在钉钉开放平台,应用开发->企业内部开发,添加小程序或H5微应用后获取                                                      |   |
| * 应用AppSecret | 请填写应用AppSecret                                                                           |   |
|               | 在钉钉开放平台,应用开发->企业内部开发,添加小程序或H5微应用后获取                                                      |   |
| * RedirectUrl | https://sbaucspfro.login.aliyunidaas.com/api/public/bff/v1.2/authenticate/ddtalk/forwarc |   |
|               | 钉钉扫码后重定向地址,注意: 必须与申请时的一致                                                                 |   |
|               |                                                                                          |   |

## 手机扫码提示无权查看该页面

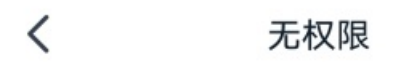

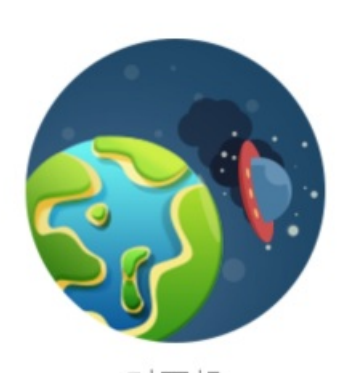

对不起 你无权限查看该页面 redirect\_url的域名不在appid的安全域名内

这个因为您的RedirectUrl参数值没有填写到钉钉开发平台扫码登录的授权logo地址和回调域名。需要把 IDaaS钉钉扫码认证源的RedirectUrl参数值填写到对应位置。

|   | 添加认证源(钉钉      | 白码登录)                                                                                            |
|---|---------------|--------------------------------------------------------------------------------------------------|
|   | * 扫码AppId     | 请输入获取的AppID                                                                                      |
|   |               | 钉钉扫码登录开发申请获取的AppID,具体请访问:钉钉开放平台                                                                  |
|   | ∗ 扫码AppSecret | 请输入获取的AppSecret                                                                                  |
|   |               | 钉钉扫码登录开发申请获取的AppSecret, 具体请访问:钉钉开放平台                                                             |
|   | * CorpID      | 请填写CorpID                                                                                        |
|   |               | 钉钉后台 微应用-> 微应用设置 中获取的 CorpID                                                                     |
|   | ∗ 应用AppKey    | 请填写CorpSecret                                                                                    |
|   |               | 在钉钉开放平台,应用开发 -> 企业内部开发,添加小程序或H5微应用后获取                                                            |
| * | ∗ 应用AppSecret | 请填写应用AppSecret                                                                                   |
|   |               | 在钉钉开放平台,应用开发 -> 企业内部开发,添加小程序或H5微应用后获取                                                            |
|   | * RedirectUrl | https://www.initialiyunidaas.com/api/public/bff/v1.2/authenticate/ddtalk/forward_idaas-cn-221164 |
|   |               | 钉钉扫码后重定向地址,注意:必须与申请时的一致                                                                          |
|   | * 前端回调地址      | 请填写前端回调地址                                                                                        |
|   |               | IDaaS服务认证后重定向到前端的地址,必须以http或https开头,不能为内网地址。示例:http://xxx.xxx.com/front                          |
|   |               | end/login#ddtalkCallback                                                                         |
|   | 是否显示          |                                                                                                  |
|   |               | 在登录贞展示认证源图标                                                                                      |
|   |               | 提交 取消                                                                                            |

## 创建扫码登录应用授权

 $\times$ 

| * 描述:<br>扫码登录用于,主要是说明,使用的场景,<br>填,最多不超过20个字符<br>* 授权LOGO地<br>址:<br>这个会显示在授权页面的中间页中,以http<br>https开头,必填,最多不超过500个字符<br>* 回调域名: | 个字    |
|----------------------------------------------------------------------------------------------------|-------|
| * 授权LOGO地<br>址:<br>这个会显示在授权页面的中间页中,以https<br>https开头,必填,最多不超过500个字符<br>* 回调域名:                                                | ŵ.    |
| * 回调域名:                                                                                                    | pījīk |
| 微应用回调的URL,以http或https开头,业<br>最多不超过500个字符                                                                                      | 》埴,   |